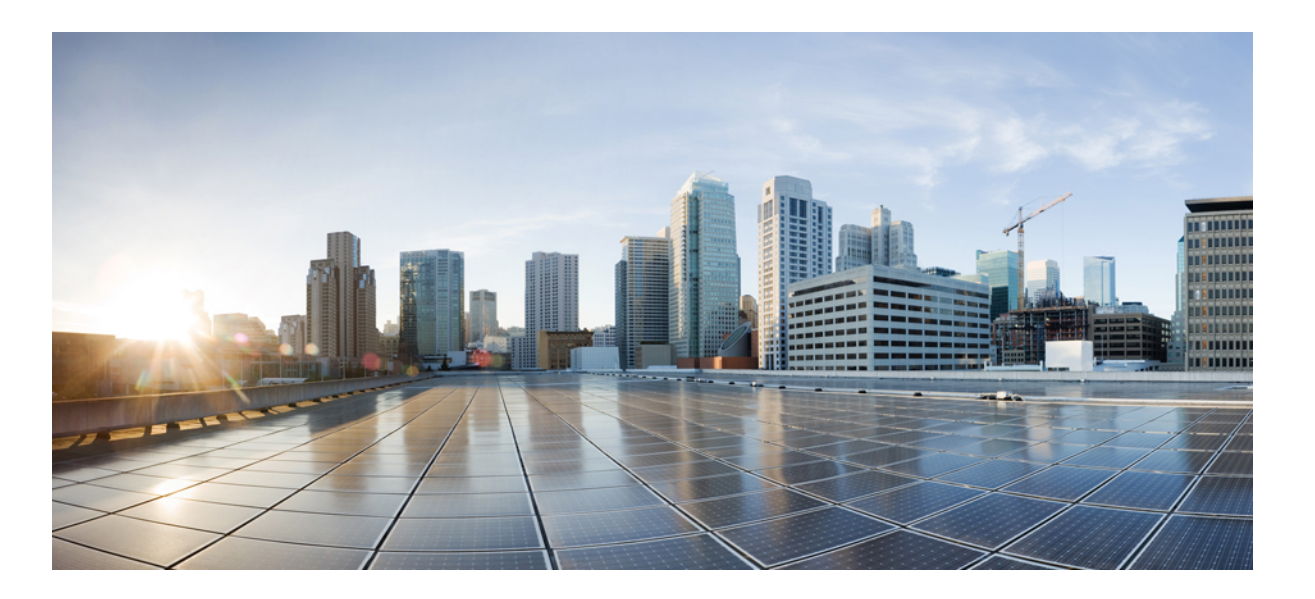

### Cisco Nexus 9396TX NX-OS-Mode Switch Hardware Installation Guide

**First Published:** September 30, 2014 **Last Modified:** February 06, 2015

### **Americas Headquarters**

Cisco Systems, Inc. 170 West Tasman Drive San Jose, CA 95134-1706 USA http://www.cisco.com Tel: 408 526-4000 800 553-NETS (6387) Fax: 408 527-0883 THE SPECIFICATIONS AND INFORMATION REGARDING THE PRODUCTS IN THIS MANUAL ARE SUBJECT TO CHANGE WITHOUT NOTICE. ALL STATEMENTS, INFORMATION, AND RECOMMENDATIONS IN THIS MANUAL ARE BELIEVED TO BE ACCURATE BUT ARE PRESENTED WITHOUT WARRANTY OF ANY KIND, EXPRESS OR IMPLIED. USERS MUST TAKE FULL RESPONSIBILITY FOR THEIR APPLICATION OF ANY PRODUCTS.

THE SOFTWARE LICENSE AND LIMITED WARRANTY FOR THE ACCOMPANYING PRODUCT ARE SET FORTH IN THE INFORMATION PACKET THAT SHIPPED WITH THE PRODUCT AND ARE INCORPORATED HEREIN BY THIS REFERENCE. IF YOU ARE UNABLE TO LOCATE THE SOFTWARE LICENSE OR LIMITED WARRANTY, CONTACT YOUR CISCO REPRESENTATIVE FOR A COPY.

The following information is for FCC compliance of Class A devices: This equipment has been tested and found to comply with the limits for a Class A digital device, pursuant to part 15 of the FCC rules. These limits are designed to provide reasonable protection against harmful interference when the equipment is operated in a commercial environment. This equipment generates, uses, and can radiate radio-frequency energy and, if not installed and used in accordance with the instruction manual, may cause harmful interference to radio communications. Operation of this equipment in a residential area is likely to cause harmful interference, in which case users will be required to correct the interference at their own expense.

The following information is for FCC compliance of Class B devices: This equipment has been tested and found to comply with the limits for a Class B digital device, pursuant to part 15 of the FCC rules. These limits are designed to provide reasonable protection against harmful interference in a residential installation. This equipment generates, uses and can radiate radio frequency energy and, if not installed and used in accordance with the instructions, may cause harmful interference to radio communications. However, there is no guarantee that interference will not occur in a particular installation. If the equipment causes interference to radio or television reception, which can be determined by turning the equipment off and on, users are encouraged to try to correct the interference by using one or more of the following measures:

- Reorient or relocate the receiving antenna.
- Increase the separation between the equipment and receiver.
- Connect the equipment into an outlet on a circuit different from that to which the receiver is connected.
- · Consult the dealer or an experienced radio/TV technician for help.

Modifications to this product not authorized by Cisco could void the FCC approval and negate your authority to operate the product

The Cisco implementation of TCP header compression is an adaptation of a program developed by the University of California, Berkeley (UCB) as part of UCB's public domain version of the UNIX operating system. All rights reserved. Copyright © 1981, Regents of the University of California.

NOTWITHSTANDING ANY OTHER WARRANTY HEREIN, ALL DOCUMENT FILES AND SOFTWARE OF THESE SUPPLIERS ARE PROVIDED "AS IS" WITH ALL FAULTS. CISCO AND THE ABOVE-NAMED SUPPLIERS DISCLAIM ALL WARRANTIES, EXPRESSED OR IMPLIED, INCLUDING, WITHOUT LIMITATION, THOSE OF MERCHANTABILITY, FITNESS FOR A PARTICULAR PURPOSE AND NONINFRINGEMENT OR ARISING FROM A COURSE OF DEALING, USAGE, OR TRADE PRACTICE.

IN NO EVENT SHALL CISCO OR ITS SUPPLIERS BE LIABLE FOR ANY INDIRECT, SPECIAL, CONSEQUENTIAL, OR INCIDENTAL DAMAGES, INCLUDING, WITHOUT LIMITATION, LOST PROFITS OR LOSS OR DAMAGE TO DATA ARISING OUT OF THE USE OR INABILITY TO USE THIS MANUAL, EVEN IF CISCO OR ITS SUPPLIERS HAVE BEEN ADVISED OF THE POSSIBILITY OF SUCH DAMAGES.

Any Internet Protocol (IP) addresses and phone numbers used in this document are not intended to be actual addresses and phone numbers. Any examples, command display output, network topology diagrams, and other figures included in the document are shown for illustrative purposes only. Any use of actual IP addresses or phone numbers in illustrative content is unintentional and coincidental.

Cisco and the Cisco logo are trademarks or registered trademarks of Cisco and/or its affiliates in the U.S. and other countries. To view a list of Cisco trademarks, go to this URL: http:// WWW.cisco.com/go/trademarks. Third-party trademarks mentioned are the property of their respective owners. The use of the word partner does not imply a partnership relationship between Cisco and any other company. (1110R)

© 2014-2015 Cisco Systems, Inc. All rights reserved.

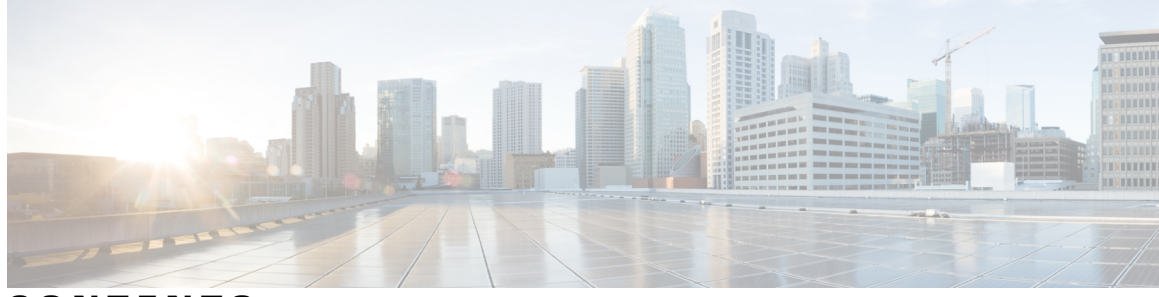

### CONTENTS

Γ

| Preface   | Preface vii                                                           |
|-----------|-----------------------------------------------------------------------|
|           | Audience vii                                                          |
|           | Documentation Conventions vii                                         |
|           | Related Documentation for Cisco Nexus 9000 Series NX-OS Software viii |
|           | Documentation Feedback x                                              |
|           | Obtaining Documentation and Submitting a Service Request $\mathbf{x}$ |
| CHAPTER 1 | Overview 1                                                            |
|           | Overview 1                                                            |
| CHAPTER 2 | Preparing the Site 5                                                  |
|           | Temperature Requirements 5                                            |
|           | Humidity Requirements 5                                               |
|           | Altitude Requirements 6                                               |
|           | Dust and Particulate Requirements 6                                   |
|           | Minimizing Electromagnetic and Radio Frequency Interference 6         |
|           | Shock and Vibration Requirements 7                                    |
|           | Grounding Requirements 7                                              |
|           | Planning for Power Requirements 7                                     |
|           | Airflow Requirements 8                                                |
|           | Rack and Cabinet Requirements 9                                       |
|           | Clearance Requirements 10                                             |
| CHAPTER 3 | — Installing the Chassis 13                                           |
|           | Install a Rack 13                                                     |
|           | Unpacking and Inspecting a New Switch 14                              |
|           | Planning How to Position the Chassis in the Rack <b>15</b>            |

|            | Installing the Chassis in a Two-Post Rack <b>15</b>      |
|------------|----------------------------------------------------------|
|            | Attaching Center-Mount Brackets to the Chassis <b>15</b> |
|            | Installing the Chassis in a Two-Post Rack <b>17</b>      |
|            | Installing the Chassis in a Four-Post Rack <b>19</b>     |
|            | Attaching the Bottom-Support Rails to the Rack <b>19</b> |
|            | Attaching Front-Mount Brackets to the Chassis <b>20</b>  |
|            | Installing the Chassis in a Four-Post Rack <b>22</b>     |
|            | Grounding the Chassis <b>25</b>                          |
|            | Powering Up the Switch 27                                |
| CHAPTER 4  | Connecting the Switch to the Network <b>29</b>           |
|            | Setting Up the Management Interface 29                   |
|            | Uplink Connections 29                                    |
|            | Downlink Connections <b>30</b>                           |
|            | Guidelines for Connecting Ports <b>30</b>                |
|            | Maintaining Transceivers and Optical Cables 31           |
| CHAPTER 5  | Replacing Modules 33                                     |
|            | Replacing the Uplink Module <b>33</b>                    |
|            | Replacing a Fan Module <b>34</b>                         |
|            | Replacing an AC Power Supply <b>36</b>                   |
|            | Replacing a DC Power Supply <b>39</b>                    |
|            | Removing a 48V DC Power Supply <b>39</b>                 |
|            | Installing a 48 V DC Power Supply <b>39</b>              |
|            | Wiring a 48 V DC Electrical Connector Block <b>40</b>    |
| APPENDIX A | Rack Specifications 43                                   |
|            | Overview of Racks 43                                     |
|            | General Requirements for Cabinets and Racks 43           |
|            | Requirements Specific to Standard Open Racks 44          |
|            | Requirements Specific to Perforated Cabinets 44          |
|            | Cable Management Guidelines 44                           |
| APPENDIX B | System Specifications 45                                 |
|            | Environmental Specifications 45                          |

٦

|            | Switch Dimensions 45                          |
|------------|-----------------------------------------------|
|            | Switch and Module Weights and Quantities 46   |
|            | Transceiver and Cable Specifications 46       |
|            | Power Input Requirements 46                   |
|            | Power Cord Specifications 47                  |
| APPENDIX C | LEDs 49                                       |
|            | Switch Chassis LEDs 49                        |
|            | Uplink Module LEDs 50                         |
|            | Fan Module LEDs <b>50</b>                     |
|            | Power Supply LEDs <b>50</b>                   |
| APPENDIX D | Accessory Kits 53                             |
|            | Accessory Kit Contents 53                     |
| APPENDIX E | - Site Preparation and Maintenance Records 55 |
|            | Site Preparation Checklist 55                 |
|            | Contact and Site Information 57               |
|            | Chassis and Module Information 57             |

٦

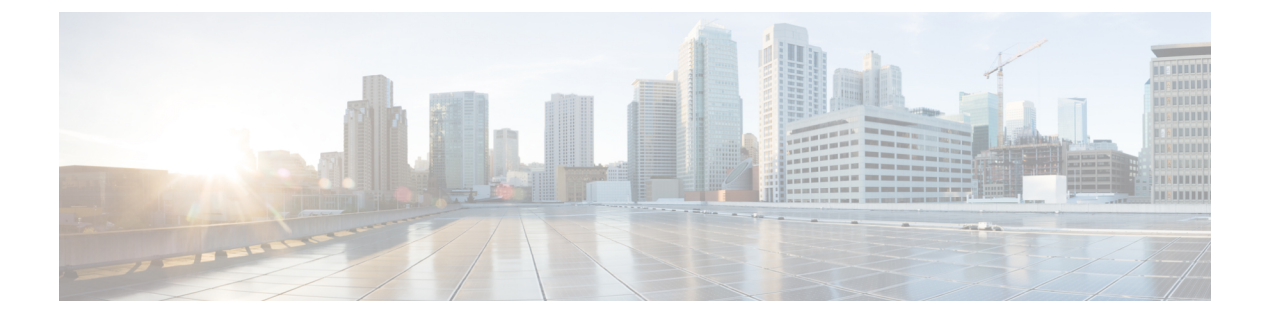

# Preface

This preface include the following sections:

- Audience, page vii
- Documentation Conventions, page vii
- Related Documentation for Cisco Nexus 9000 Series NX-OS Software, page viii
- Documentation Feedback, page x
- Obtaining Documentation and Submitting a Service Request, page x

## **Audience**

I

This publication is for hardware installers and network administrators who install, configure, and maintain Cisco Nexus switches.

# **Documentation Conventions**

Command descriptions use the following conventions:

| Convention | Description                                                                                              |
|------------|----------------------------------------------------------------------------------------------------|
| bold       | Bold text indicates the commands and keywords that you enter literally as shown.                         |
| Italic     | Italic text indicates arguments for which the user supplies the values.                                  |
| [x]        | Square brackets enclose an optional element (keyword or argument).                                       |
| [x   y]    | Square brackets enclosing keywords or arguments separated by a vertical bar indicate an optional choice. |
| {x   y}    | Braces enclosing keywords or arguments separated by a vertical bar indicate a required choice.           |

| Convention  | Description                                                                                                    |
|-------------|----------------------------------------------------------------------------------------------------|
| [x {y   z}] | Nested set of square brackets or braces indicate optional or required choices within optional or required elements. Braces and a vertical bar within square brackets indicate a required choice within an optional element. |
| variable    | Indicates a variable for which you supply values, in context where italics cannot be used.                                                                                                    |
| string      | A nonquoted set of characters. Do not use quotation marks around the string or the string will include the quotation marks.                                                                                                 |

Examples use the following conventions:

| Convention           | Description                                                                                               |
|----------------------|----------------------------------------------------------------------------------------------------|
| screen font          | Terminal sessions and information the switch displays are in screen font.                                 |
| boldface screen font | Information you must enter is in boldface screen font.                                                    |
| italic screen font   | Arguments for which you supply values are in italic screen font.                                          |
| <>                   | Nonprinting characters, such as passwords, are in angle brackets.                                         |
| []                   | Default responses to system prompts are in square brackets.                                               |
| !,#                  | An exclamation point (!) or a pound sign (#) at the beginning of a line of code indicates a comment line. |

# **Related Documentation for Cisco Nexus 9000 Series NX-OS** Software

The entire Cisco NX-OS 9000 Series documentation set is available at the following URL: http://www.cisco.com/en/US/products/ps13386/tsd\_products\_support\_series\_home.html

#### **Release Notes**

The release notes are available at the following URL: http://www.cisco.com/en/US/products/ps13386/prod\_release\_notes\_list.html

#### **Configuration Guides**

These guides are available at the following URL:

http://www.cisco.com/en/US/products/ps13386/products\_installation\_and\_configuration\_guides\_list.html

The documents in this category include:

- Cisco Nexus 2000 Series NX-OS Fabric Extender Software Configuration Guide for Cisco Nexus 9000 Series Switches
- Cisco Nexus 9000 Series NX-OS Fundamentals Configuration Guide
- Cisco Nexus 9000 Series NX-OS High Availability and Redundancy Guide
- Cisco Nexus 9000 Series NX-OS Interfaces Configuration Guide
- Cisco Nexus 9000 Series NX-OS Layer 2 Switching Configuration Guide
- Cisco Nexus 9000 Series NX-OS Multicast Routing Configuration Guide
- Cisco Nexus 9000 Series NX-OS Quality of Service Configuration Guide
- Cisco Nexus 9000 Series NX-OS Security Configuration Guide
- Cisco Nexus 9000 Series NX-OS System Management Configuration Guide
- Cisco Nexus 9000 Series NX-OS Unicast Routing Configuration Guide
- Cisco Nexus 9000 Series NX-OS Verified Scalability Guide
- Cisco Nexus 9000 Series NX-OS VXLAN Configuration Guide

#### **Other Software Documents**

- Cisco Nexus 7000 Series and 9000 Series NX-OS MIB Quick Reference
- Cisco Nexus 9000 Series NX-OS Programmability Guide
- Cisco Nexus 9000 Series NX-OS Software Upgrade and Downgrade Guide
- Cisco Nexus 9000 Series NX-OS System Messages Reference
- Cisco Nexus 9000 Series NX-OS Troubleshooting Guide
- Cisco NX-OS Licensing Guide
- Cisco NX-OS XML Interface User Guide

#### **Hardware Documents**

- Cisco Nexus 3000 Series Hardware Installation Guide
- Cisco Nexus 93128TX NX-OS-Mode Switch Hardware Installation Guide
- Cisco Nexus 9332PQ NX-OS-Mode Switch Hardware Installation Guide
- Cisco Nexus 9372PX NX-OS-Mode Switch Hardware Installation Guide
- Cisco Nexus 9372TX NX-OS-Mode Switch Hardware Installation Guide
- Cisco Nexus 9396PX NX-OS-Mode Switch Hardware Installation Guide
- Cisco Nexus 9396TX NX-OS-Mode Switch Hardware Installation Guide
- Cisco Nexus 9504 NX-OS-Mode Switch Hardware Installation Guide
- Cisco Nexus 9508 NX-OS-Mode Switch Hardware Installation Guide

- Cisco Nexus 9516 NX-OS-Mode Switch Hardware Installation Guide
- Regulatory, Compliance, and Safety Information for the Cisco Nexus 3000 and 9000 Series

### **Documentation Feedback**

To provide technical feedback on this document, or to report an error or omission, please send your comments to nexus9k-docfeedback@cisco.com. We appreciate your feedback.

# **Obtaining Documentation and Submitting a Service Request**

For information on obtaining documentation, using the Cisco Bug Search Tool (BST), submitting a service request, and gathering additional information, see *What's New in Cisco Product Documentation*, at: http://www.cisco.com/c/en/us/td/docs/general/whatsnew/whatsnew.html.

Subscribe to *What's New in Cisco Product Documentation*, which lists all new and revised Cisco technical documentation as an RSS feed and delivers content directly to your desktop using a reader application. The RSS feeds are a free service.

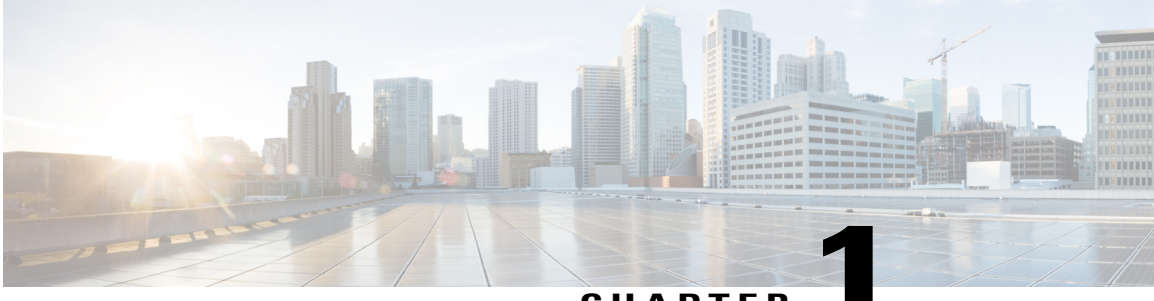

CHAPTER

## **Overview**

• Overview, page 1

### **Overview**

The Cisco Nexus 9396TX switch (N9K-C9396TX) is a 2-RU, fixed-port switch designed for Top-of-Rack (ToR), Middle-of-Rack (MoR), and End-of-Rack (EoR) deployment in data centers. This switch has 48 fixed 1- and 10-GBASE-T downlink ports and up to 12 fixed 40-Gbps QSFP+ uplink ports provided through an uplink module. The chassis for this switch includes the following user-replaceable components:

- Uplink modules (one of either of the following for uplink ports)
  - M6PQ uplink module
  - ° M12PQ uplink module
- Fan modules (three—two for operations and one for redundancy [2+1]) with the following airflow choices:
  - ° Port-side exhaust version with blue coloring (N9K-C9300-FAN2-B)
  - Port-side intake version with burgundy coloring (N9K-C9300-FAN2)

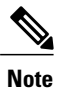

Previously, the Cisco Nexus 9396PX shipped with the N9k-C9300-FAN1-B or N9K-C9300-FAN1 fans. Currently, the N9K-C9300-FAN2-B and N9K-C9300-FAN2 are shipped with the switch.

- Power supplies (two—one for operations and one for redundancy [1+1]) with the following airflow choices:
  - 650-W port-side exhaust AC power supply with blue coloring (N9K-PAC-650W)
  - ° 650-W port-side intake AC power supply with burgundy coloring (N9K-PAC-650W-B)
  - 930-W port-side-intake DC power supply with burgundy latch handle (UCSC-PSU-930WDC)

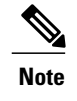

You can use 650-W AC power supplies and 930-W DC power supplies interchangeably so long as they have the same direction of airflow (if DC power supplies are used, all of the fan and power supply modules must have port-side intake airflow).

The following figure shows the hardware features seen from the port side of the chassis.

#### Figure 1: Hardware Features on the Port Side of the Chassis

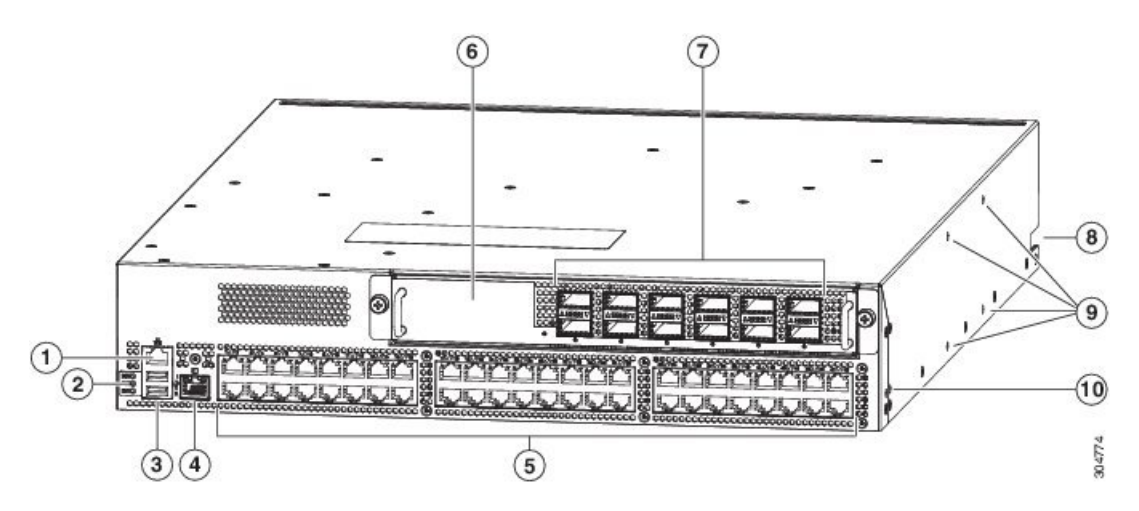

| 1 | 1 Console port (RS232 port)                                                                                                    |   | M6PQ uplink module (M12PQ uplink module shown).                                                                                                    |
|---|----------------------------------------------------------------------------------------------------|---|----------------------------------------------------------------------------------------------------|
| 2 | 2 Chassis LEDs<br>• Beacon (BCN)<br>• Status (STS)<br>• Environment (ENV)                                                                                                    |   | 6 or 12-port 40-Gigabit Ethernet Quad Small<br>Form-Factor Plugable (QSFP+) optical ports for<br>connections to other devices (12-port uplink<br>module shown) |
| 3 | Two USB ports used for saving or copying<br>functionsNoteUSB support is limited to USB 2.0<br>devices that use less than 2.5 W (less<br>than 0.5 A inclusive of surge current).<br>Devices, such as external hard drives,<br>that instantaneously draw more than 0.5<br>A are not supported. | 8 | Notch in both sides of the chassis for locking the<br>power supply end of the chassis to the<br>bottom-support rails                                           |
| 4 | Out-of-band management port (RJ-45 port)                                                                                                    | 9 | Screw holes (4) for attaching a center-mount rack<br>bracket for two-post racks (one bracket for each<br>of two sides)                                         |

| 5 | 48 10GBASE-T copper ports (supporting          | 10 | Screw holes (2) for attaching a front-mount      |
|---|------------------------------------------------|----|--------------------------------------------------|
|   | 100-Megabit, 1-Gigabit, and 10-Gigabit speeds) |    | bracket for four-post racks (one bracket on each |
|   | for connections to other devices               |    | of two sides)                                    |
|   |                                                |    |                                                  |

You can use the 10GBASE-T ports to connect this switch to up to 48 devices using speeds of 100 Megabits, 1 Gigabit, or 10 Gigabits.

To determine which transceivers, adapters, and cables are supported by this switch, see the Cisco Nexus 9000 Series (Fixed 9300) at http://www.cisco.com/c/en/us/support/interfaces-modules/transceiver-modules/products-device-support-tables-list.html.

The following figure shows the hardware features seen from the fan side of the chassis.

#### Figure 2: Hardware Features on the Power Supply Side of the Chassis

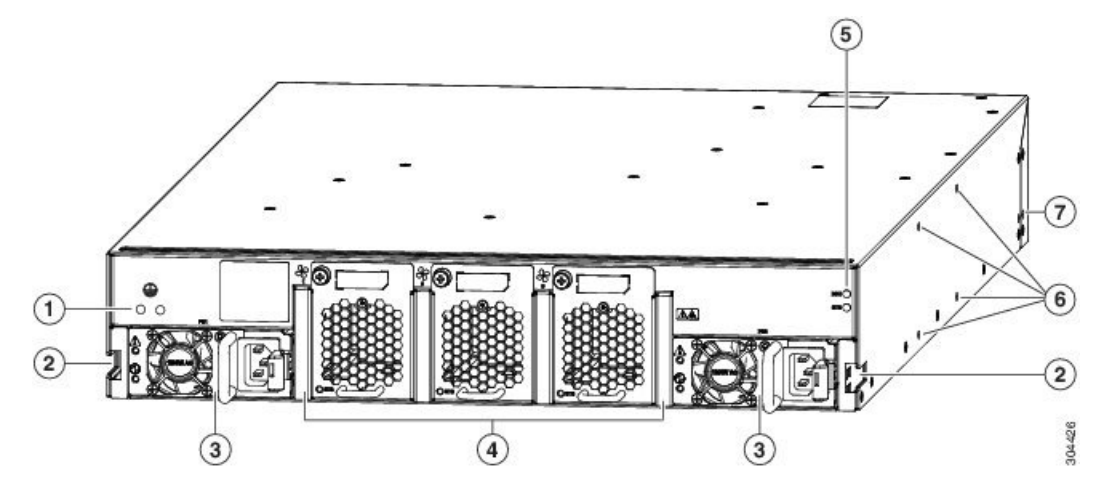

| 1 | Screw holes (2) for attaching the grounding lug.                                                                                                    | 5 | Chassis LEDs are as follows:<br>• Beacon (BCN)<br>• Status (STS)                                                  |
|---|----------------------------------------------------------------------------------------------------|---|----------------------------------------------------------------------------------------------------|
| 2 | 2 Notch in both sides of the chassis for locking the fan end of the chassis to the bottom-support rails.                                                                                     | 6 | Screw holes (4) for attaching a center-mount rack bracket for two-post racks (one bracket for each of two sides). |
| 3 | <ul> <li>Two power supply modules (AC power supply shown)</li> <li>Power supply slots are numbered 1 on the left and 2 on the right (as seen when looking at the power supplies).</li> </ul> | 7 | Screw holes (2) for attaching a front-mount bracket for four-post racks (one bracket on each of two sides).       |
| 4 | <ul><li>Three fan modules (two used for operations and one used for redundancy) of the following types:</li><li>Fan slots are numbered 1 (leftmost slot) to 3 (rightmost slot).</li></ul>    |   |                                                                                                    |

٦

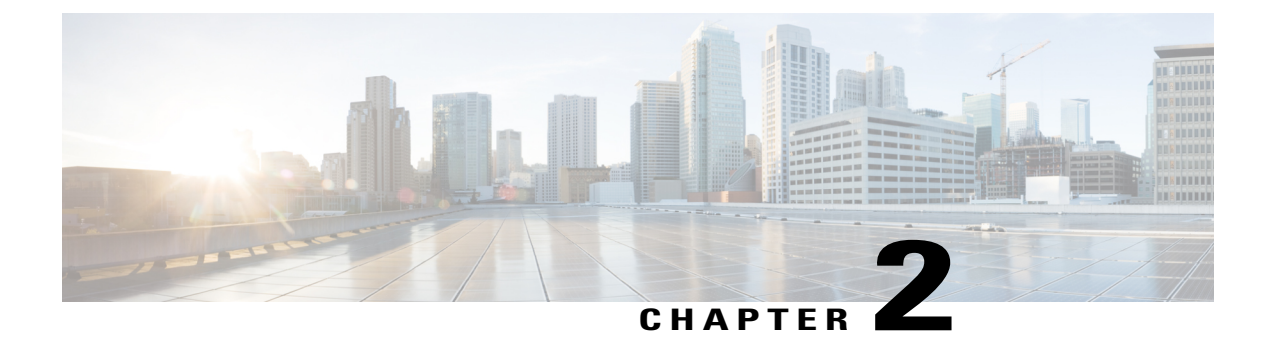

# **Preparing the Site**

- Temperature Requirements, page 5
- Humidity Requirements, page 5
- Altitude Requirements, page 6
- Dust and Particulate Requirements, page 6
- Minimizing Electromagnetic and Radio Frequency Interference, page 6
- Shock and Vibration Requirements, page 7
- Grounding Requirements, page 7
- Planning for Power Requirements, page 7
- Airflow Requirements, page 8
- Rack and Cabinet Requirements, page 9
- Clearance Requirements, page 10

# **Temperature Requirements**

The switch requires a operating temperature of 32 to  $104^{\circ}$  F (0 to  $40^{\circ}$  C). If the switch is not operating, the temperature must be between -40 to  $158^{\circ}$  F (-40 to  $70^{\circ}$  C).

# **Humidity Requirements**

High humidity can cause moisture to enter the switch. Moisture can cause corrosion of internal components and degradation of properties such as electrical resistance, thermal conductivity, physical strength, and size. The switch is rated to operate at 8 to 80 percent relative humidity, with a humidity gradation of 10 percent per hour. For nonoperating conditions, the switch can withstand from 5 to 95 percent relative humidity. Buildings in which the climate is controlled by air-conditioning in the warmer months and by heat during the colder months usually maintain an acceptable level of humidity for the switch equipment. However, if the switch is located in an unusually humid location, you should use a dehumidifier to maintain the humidity within an acceptable range.

### **Altitude Requirements**

If you operate a switch at a high altitude (low pressure), the efficiency of forced and convection cooling is reduced and can result in electrical problems that are related to arcing and corona effects. This condition can also cause sealed components with internal pressure, such as electrolytic capacitors, to fail or to perform at a reduced efficiency. This switch is rated to operate at altitudes from -500 to 13,123 feet (-152 to 4,000 meters). You can store the switch at altitudes of -1,000 to 30,000 feet (-305 to 9,144 meters).

### **Dust and Particulate Requirements**

Exhaust fans cool power supplies and system fans cool switches by drawing in air and exhausting air out through various openings in the chassis. However, fans also ingest dust and other particles, causing contaminant buildup in the switch and increased internal chassis temperature. A clean operating environment can greatly reduce the negative effects of dust and other particles, which act as insulators and interfere with the mechanical components in the switch.

In addition to regular cleaning, follow these precautions to avoid contamination of your switch:

- Do not permit smoking near the switch.
- Do not permit food or drink near the switch.

# **Minimizing Electromagnetic and Radio Frequency Interference**

Electromagnetic interference (EMI) and radio frequency interference (RFI) from the switch can adversely affect other devices such as radio and television (TV) receivers operating near the switch. Radio frequencies that emanate from the switch can also interfere with cordless and low-power telephones. Conversely, RFI from high-power telephones can cause spurious characters to appear on the switch monitor.

RFI is defined as any EMI with a frequency above 10 kHz. This type of interference can travel from the switch to other devices through the power cable and power source or through the air like transmitted radio waves. The Federal Communications Commission (FCC) publishes specific regulations to limit the amount of EMI and RFI that can be emitted by computing equipment. Each switch meets these FCC regulations.

To reduce the possibility of EMI and RFI, follow these guidelines:

- Cover all open expansion slots with a blank filler plate.
- Always use shielded cables with metal connector shells for attaching peripherals to the switch.

When wires are run for any significant distance in an electromagnetic field, interference can occur between the field and the signals on the wires with the following implications:

- Bad wiring can result in radio interference emanating from the plant wiring.
- Strong EMI, especially when it is caused by lightning or radio transmitters, can destroy the signal drivers and receivers in the chassis and even create an electrical hazard by conducting power surges through lines into equipment.

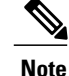

To predict and prevent strong EMI, you might need to consult experts in radio frequency interference (RFI).

The wiring is unlikely to emit radio interference if you use twisted-pair cable with a good distribution of grounding conductors. If you exceed the recommended distances, use a high-quality twisted-pair cable with one ground conductor for each data signal when applicable.

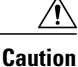

If the wires exceed the recommended distances, or if wires pass between buildings, give special consideration to the effect of a lightning strike in your vicinity. The electromagnetic pulse caused by lightning or other high-energy phenomena can easily couple enough energy into unshielded conductors to destroy electronic switches. You might want to consult experts in electrical surge suppression and shielding if you had similar problems in the past.

## **Shock and Vibration Requirements**

The switch has been shock- and vibration-tested for operating ranges, handling, and earthquake standards.

# **Grounding Requirements**

The switch is sensitive to variations in voltage supplied by the power sources. Overvoltage, undervoltage, and transients (or spikes) can erase data from the memory or cause components to fail. To protect against these types of problems, ensure that there is an earth-ground connection for the switch. You can connect the grounding pad on the switch either directly to the earth-ground connection or to a fully bonded and grounded rack.

You must provide the grounding cable to make this connection, but you can connect the grounding wire to the switch using a grounding lug that ships with the switch. Size the grounding wire to meet local and national installation requirements. Depending on the power supply and system, a 12 AWG to 6 AWG copper conductor is required for U.S. installations (for those installations, we recommend that you use commercially available 6 AWG wire). The length of the grounding wire depends on the proximity of the switch to proper grounding facilities.

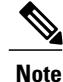

You automatically ground the AC power supplies when you connect them to a power source. If you are using DC power supplies, you wire them to the facility earth ground. You must also connect the chassis to the facility earth ground.

# **Planning for Power Requirements**

The switch includes two power supplies (1-to-1 redundancy with current sharing) in one of the following combinations:

• Two 650-W AC power supplies

- Two 930-W DC power supplies
- One 650-W AC power supply and one 930-W DC power supply

Note

For power-supply redundancy, you must provide power to both power supplies. For grid redundancy, you must provide power to both power supplies and each power supply must be connected to a different power source.

The AC power supply is rated to output up to 650 W to the switch and the DC power supply is rated to output up to 930 W to the switch, but the switch requires less than those amounts of power from the power supply. To operate the switch you must provision enough power from the power source to cover the requirements of both the switch and a power supply. Typically, this switch and a power supply require about 427 W of power input from the power source, but you must provision as much as 712 W power input from the power source to cover peak demand.

To minimize the possibility of circuit failure, make sure that each power-source circuit used by the switch is dedicated to the switch.

Note

For the AC power cables that you can use with this switch, see Power Cord Specifications, on page 47. For DC power cables, the recommended wire gauge is 8 AWG and the minimum wire gauge is 10 AWG.

### **Airflow Requirements**

The switch is designed to be positioned with its ports in either the front or the rear of the rack depending on your cabling and maintenance requirements. Depending on which side of the switch faces the cold aisle, you must have fan and power supply modules that move the coolant air from the cold aisle to the hot aisle in one of the following ways:

- Port-side exhaust airflow—Coolant air enters the chassis through the fan and power supply modules in the cold aisle and exhausts through the port end of the chassis in the hot aisle.
- Port-side intake airflow—Coolant air enters the chassis through the port end in the cold aisle and exhausts through the fan and power supply modules in the hot aisle.

You can identify the airflow direction of each fan and power supply module as follows:

- Fan and AC power supply modules:
  - · Blue coloring for port-side exhaust airflow
  - Burgundy coloring for port-side intake airflow
- DC power supply modules have port-side intake airflow and green colored release levers

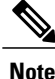

To prevent the switch from overheating and shutting down, you must position the air intake for the switch in a cold aisle, and all of the fan and power supply modules must have the same direction of airflow.

### **Rack and Cabinet Requirements**

You can install the following types of racks or cabinets for your switch:

- Standard perforated cabinets
- Solid-walled cabinets with a roof fan tray (bottom to top cooling)
- Standard open four-post Telco racks
- Standard open two-post Telco racks

To correctly install the switch in a cabinet that is located in a hot-aisle/cold-aisle environment, you should fit the cabinet with baffles to prevent exhaust air from recirculating into the chassis air intake.

Work with your cabinet vendors to determine which of their cabinets meet the following requirements or see the Cisco Technical Assistance Center (TAC) for recommendations:

- Use a standard 19-inch (48.3 cm), four-post Electronic Industries Alliance (EIA) cabinet or rack with mounting rails that conform to English universal hole spacing per section 1 of the ANSI/EIA-310-D-1992 standard.
- The depth of a four-post rack must be 24 to 32 inches (61.0 to 81.3 cm) between the front and rear mounting brackets.
- Required clearances between the chassis and the edges of its rack or the interior of its cabinet are as follows:
  - 4.5 inches (11.4 cm) between the front of the chassis and the interior of the cabinet (required for cabling).
  - $\circ$  3.0 inches (7.6 cm) between the rear of the chassis and the interior of the cabinet (required for airflow in the cabinet if used).
  - No clearance is required between the chassis and the sides of the rack or cabinet (no side airflow).

Additionally, you must have power receptacles located within reach of the power cords used with the switch. For the power cord specifications, see Power Cord Specifications, on page 47.

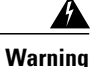

Statement 1048—Rack Stabilization

Stability hazard. The rack stabilizing mechanism must be in place, or the rack must be bolted to the floor before you slide the unit out for servicing. Failure to stabilize the rack can cause the rack to tip over.

# **Clearance Requirements**

You must provide the chassis with adequate clearance between the chassis and any other rack, device, or structure so that you can properly install the chassis, route cables, provide airflow, and maintain the switch. For the clearances required for an installation of this chassis in a four-post rack, see the following figure.

Figure 3: Clearances Required for a Four-Post Rack Installation

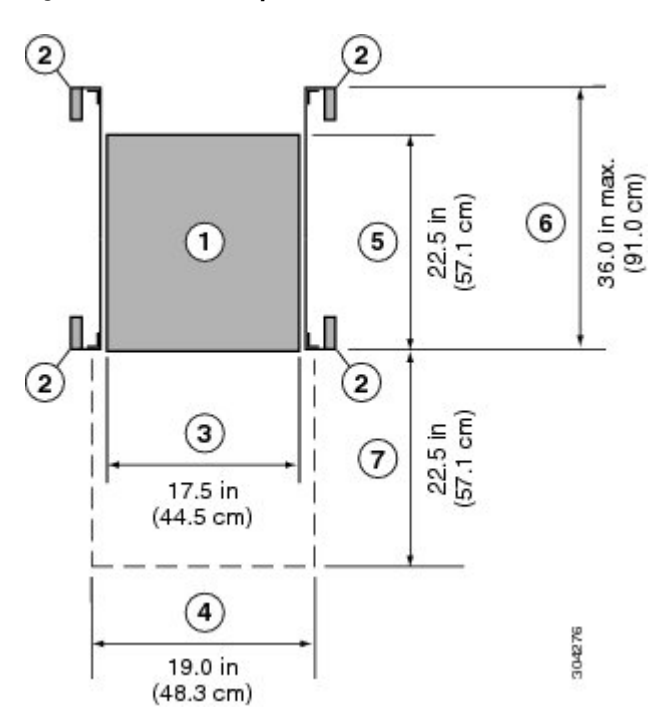

| 1 | Chassis                                                                                                    | 5 | Depth of the chassis                                                     |
|---|----------------------------------------------------------------------------------------------------|---|--------------------------------------------------------------------------|
| 2 | Vertical rack-mount posts and rails                                                                                        | 6 | Maximum extension of the bottom-support rails                            |
| 3 | Chassis width                                                                                                    | 7 | Depth of the front clearance area (this equals the depth of the chassis) |
| 4 | Width of the front clearance area (this equals<br>the width of the chassis with two rack-mount<br>brackets attached to it) |   |                                                                          |

For the clearances required for a two-post rack installation, see the following figure.

#### Figure 4: Clearances Required for a Two-Post Rack Installation

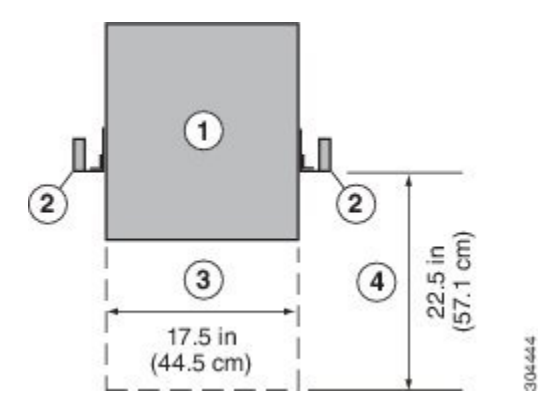

| 1 | Chassis                             | 3 | Chassis width                                                                           |
|---|-------------------------------------|---|-----------------------------------------------------------------------------------------|
| 2 | Vertical rack-mount posts and rails | 4 | Service clearance required for replacing the chassis (equals the length of the chassis) |

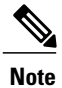

I

Both the front and rear of the chassis must be open to both aisles for airflow.

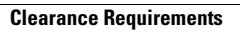

٦

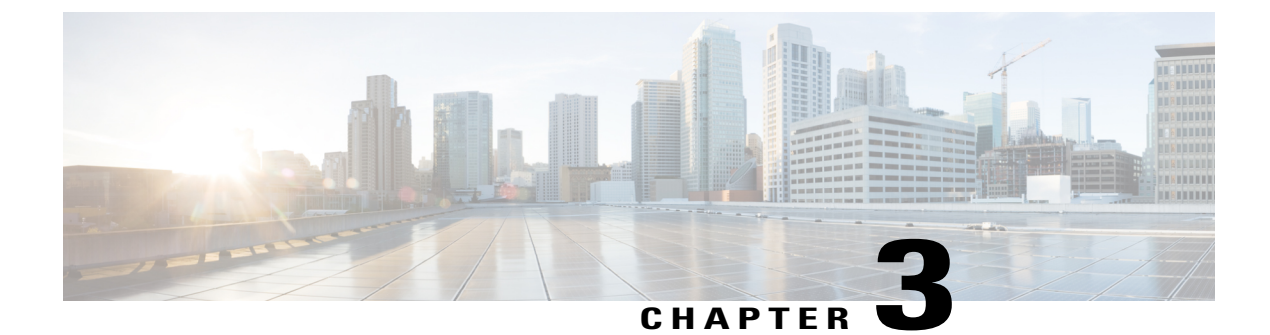

# **Installing the Chassis**

- Install a Rack, page 13
- Unpacking and Inspecting a New Switch, page 14
- Planning How to Position the Chassis in the Rack, page 15
- Installing the Chassis in a Two-Post Rack, page 15
- Installing the Chassis in a Four-Post Rack, page 19
- Grounding the Chassis, page 25
- Powering Up the Switch, page 27

# **Install a Rack**

Before you install the switch, you must install a standard four-post, 19-inch EIA data center rack (or a cabinet that contains such a rack) that meets the requirements listed in .

| Step 1 | Bolt the ra<br>Warning                                                                                                    | k to the concrete subfloor before moving the chassis onto it.<br><b>Statement 1048</b> —Rack Stabilization                                                                                                    |  |  |  |  |
|--------|----------------------------------------------------------------------------------------------------|----------------------------------------------------------------------------------------------------|--|--|--|--|
|        |                                                                                                    | Stability hazard. The rack stabilizing mechanism must be in place, or the rack must be bolted to the floor before you slide the unit out for servicing. Failure to stabilize the rack can cause the rack to tip over.                                                 |  |  |  |  |
| Step 2 | If the rack has bonded construction, connect it to the earth ground. This action enables you to easily ground the switch and its components and to ground your electrostatic discharge (ESD) wrist strap to prevent damaging discharges when you handle ungrounded components before installing them. |                                                                                                    |  |  |  |  |
| Step 3 | Include or<br>circuit bre<br>Warning                                                                                                    | ne or two power sources at the rack. For AC power, provide a power receptacle. For DC power, provide a eaker with terminals for connecting power cables.<br><b>Statement 1018</b> —Supply Circuit                                                                     |  |  |  |  |
|        | Note I:<br>I:                                                                                                    | Take care when connecting units to the supply circuit so that wiring is not overloaded.<br>f you are not using power redundancy or are using power-supply redundancy, you need only one power source.<br>f you are using grid redundancy, you need two power sources. |  |  |  |  |

### **Unpacking and Inspecting a New Switch**

Before you install a new chassis, you need to unpack and inspect it to be sure that you have all the items that you ordered and verify that the switch was not damaged during shipment. If anything is damaged or missing, contact your customer representative immediately.

Caution

When you handle the chassis or its components, you must follow ESD protocol at all times to prevent ESD damage. This protocol includes but is not limited to wearing an ESD wrist strap that you connect to the earth ground.

 $\mathcal{O}$ 

**Tip** Do not discard the shipping container when you unpack the switch. Flatten the shipping cartons and store them. If you need to move or ship the system in the future, you will need this container.

**Step 1** Compare the shipment to the equipment list that is provided by your customer service representative and verify that you have received all of the ordered items.

The shipment should include the following:

• Switch chassis, which includes the following installed components:

Two power supplies

° Port-side intake airflow 650-W AC power supply (N9K-PAC-650W)

• Port-side exhaust airflow 650-W AC power supply (N9K-PAC-650W-B)

• Port-side intake airflow 930-W DC power supply (UCSC-PDU-930WDC)

• Three fan modules

• Port-side intake airflow (N9K-C9300-FAN2)

• Port-side exhaust airflow (N9K-C9300-FAN2-B)

- · Switch accessory kit
- **Step 2** Check the contents of the box for damage.

**Step 3** If you notice any discrepancies or damage, send the following information to your customer service representative by email:

- Invoice number of the shipper (see the packing slip)
- · Model and serial number of the missing or damaged unit
- Description of the problem and how it affects the installation

### Planning How to Position the Chassis in the Rack

The switch is designed so that you can have coolant air flow through the switch in one of the two following directions:

- Enter the port side and exhaust out the power supply side (port-side intake airflow)
- Enter the power supply side and exhaust out the port side (port-side exhaust airflow)

For port-side intake airflow, the switch must have port-side intake fan and AC power supply modules with burgundy colorings (the DC power supplies have green colorings). For port-side exhaust airflow, the switch must have port-side exhaust fan and AC power supply modules with blue colorings. You can plan the positioning of the switch so that its ports are located close to ports on connected devices or so that the fan and power supply modules are conveniently located in a maintenance aisle, and then order the modules that move coolant air in the appropriate direction from the cold aisle to the hot aisle.

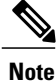

All fan and power supply modules in the same switch must have the same direction of airflow and the air intake portion of the switch must be located in a cold aisle.

## **Installing the Chassis in a Two-Post Rack**

Before you install the chassis, be sure that the rack is fully secured to the data center floor.

You must attach mounting brackets to the chassis before mounting the chassis.

### **Attaching Center-Mount Brackets to the Chassis**

You need to attach a right-angled bracket to each side of the chassis. This bracket centers the chassis and secures it in place on a two-post rack.

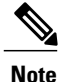

If you are installing the chassis in a two-post rack, see Attaching Front-Mount Brackets to the Chassis, on page 20

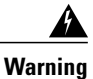

#### Statement 1006—Chassis Warning for Rack-Mounting and Servicing

To prevent bodily injury when mounting or servicing this unit in a rack, you must take special precautions to ensure that the system remains stable. The following guidelines are provided to ensure your safety:

- $\Box$  This unit should be mounted at the bottom of the rack if it is the only unit in the rack.
- $\Box$  When mounting this unit in a partially filled rack, load the rack from the bottom to the top with the heaviest component at the bottom of the rack.
- If the rack is provided with stabilizing devices, install the stabilizers before mounting or servicing the unit in the rack.

#### **Before You Begin**

- You must separately order the center-mount brackets if you are installing the chassis in a two-post rack. These brackets do not ship with the chassis unless you specifically order them.
- You must have the following tools and equipment:
  - <sup>o</sup> Manual Phillips-head torque screwdriver
  - · Center-mount bracket kit

**Step 1** Align one of the two center-mount brackets on the left or right side of the chassis and be sure that the angled portion is facing the front of the chassis (see the following figure).

Be sure to align four of the screw holes on the larger side of the bracket with the four screw holes near the center of the left or right side of the chassis.

#### Figure 5: Aligning and Attaching Center-Mount Brackets to the Sides of the Chassis

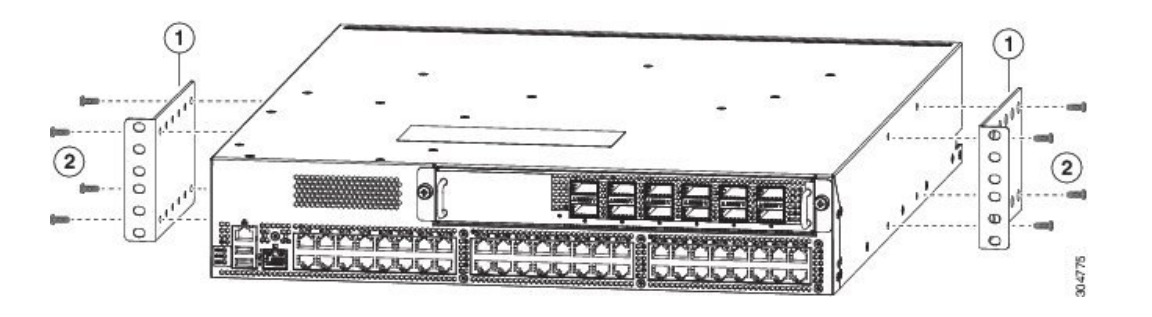

| 1 C<br>c<br>o<br>t | Center-mount bracket with its larger side facing the<br>chassis and the longer side facing the front (port side)<br>of the chassis. Align four screw holes in the bracket<br>o four screw holes in the side of the chassis. | 2 | Four M4 x 8 mm screws used to fasten the bracket the chassis. |
|--------------------|----------------------------------------------------------------------------------------------------|---|---------------------------------------------------------------|
| o<br>te            | of the chassis. Align four screw holes in the bracket o four screw holes in the side of the chassis.                                                                                                    |   |                                                               |

Step 2Use four M4 x 8 mm screws to attach the bracket to the chassis. Tighten each screw to 11 to 15 in-lb (1.2 to 1.7 N·m).Step 3Repeat Steps 1 and 2 to attach the second center-mount bracket to the other side of the chassis.

#### What to Do Next

You are ready to mount the chassis to the two-post rack.

### Installing the Chassis in a Two-Post Rack

You need to position the chassis near the top of the rack with the power supply and fan modules in the appropriate aisle for their required airflow. If these modules have a blue stripe for port-side exhaust airflow, then you must position the modules by the cold aisle. If the modules have a burgundy stripe for port-side exhaust airflow, you must position the modules by the hot aisle.

A Warning

Statement 1074—Comply with Local and National Electrical Codes

Installation of the equipment must comply with local and national electrical codes.

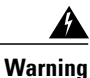

#### Statement 1032—Lifting the Chassis

To prevent personal injury or damage to the chassis, never attempt to lift or tilt the chassis using the handles on modules (such as power supplies, fans, or cards); these types of handles are not designed to support the weight of the unit.

#### **Before You Begin**

- Make sure that the two-post rack is properly installed and secured to the concrete subfloor.
- Make sure that two center-mount brackets are securely fastened to the middle of each side of the chassis.
- Make sure that you have six customer-supplied rack-mount screws (typically M6 x 10 mm or the appropriate screw for the vertical mounting rails on the rack).
- You have at least two people to install the chassis.

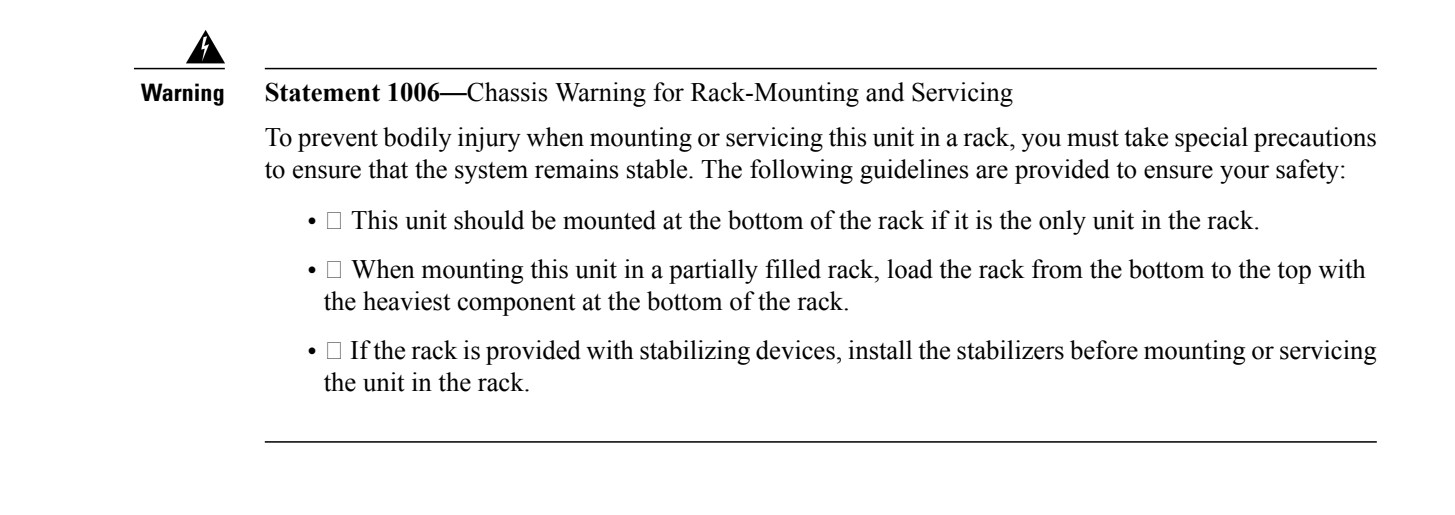

Step 1Use one person to position the chassis so that it is near the top of the rack with the fan and power supply modules in the<br/>appropriate aisle and the center-mount bracket has its screw holes aligned to screw holes on the two-post rack.<br/>If these modules have a blue stripe for port-side exhaust airflow, then you must position the modules by the cold aisle.<br/>If the modules have a burgundy stripe for port-side exhaust airflow, you must position the modules by the hot aisle.

**Note** If DC power supplies are included with the switch, they have port-side intake airflow with green handles and the ports must be positioned in the cold aisle.

#### Figure 6: Attaching the Chassis to a Two-Post Rack

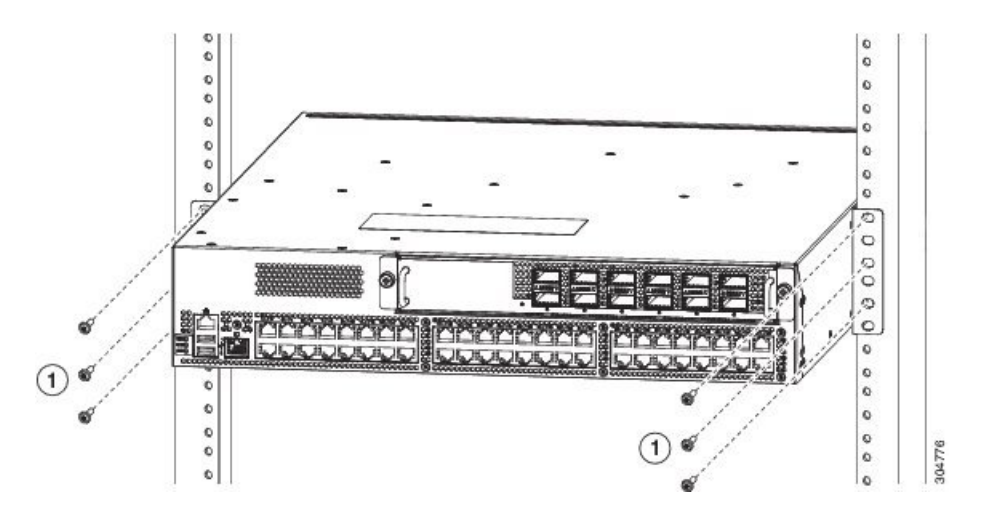

1Three customer-supplied screws (typically M6 x 10<br/>mm screws or the appropriate screws for the rack) to<br/>hold each side of the chassis to the two-post rack.

**Step 2** Use the second person to secure the three customer-supplied rack-mount screws (typically M6 x 10 mm or other appropriate screws for the rack) on each center-mount bracket to attach the chassis to the rack. Tighten each screw to the appropriate torque setting for the screws (for M6 x 10 mm screws, use 40 in-lbs [4.5 N·m] of torque).

# **Installing the Chassis in a Four-Post Rack**

Before you install the chassis, be sure that the rack is fully secured to the data center floor.

You must attach the bottom support rails to the rack and attach the mounting brackets to the chassis before mounting the chassis in the rack.

### Attaching the Bottom-Support Rails to the Rack

The switch chassis that you are installing ships with two adjustable bottom-support rails that you can attach to a four-post rack to hold the chassis. Each of these bottom-support rails has two pieces—one that slides into the other so that you can adjust them to fit racks with front and rear mounting posts that are spaced less than 36 inches (91 cm). On each bottom-support rail, the rail half that slides into the other rail includes a chassis stop that fits into the module end of the chassis. Depending on whether the fan and power supply modules are designed to exhaust hot air (port-side intake airflow with burgundy color markings) or take in cold air (port-side exhaust airflow with blue color markings), you need to position the rail half with the chassis stop so that the fan and power supply modules end up in the appropriate aisle as follows:

- Port-side intake (burgundy color markings) airflow requires that the bottom-support rail with the chassis stop be located on the hot aisle side of the rack.
- Port-side exhaust (blue color markings) airflow requires that the bottom-support rail with the chassis stop be located on the cold aisle side of the rack.

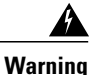

Statement 1074—Comply with Local and National Electrical Codes

Installation of the equipment must comply with local and national electrical codes.

#### **Before You Begin**

Before you can install the bottom support rails for the chassis, you must do the following:

- Verify that a four-post rack or cabinet is installed.
- If any other devices are stored in the rack or cabinet, verify that the heavier switches are installed below lighter switches and that there is at least rack units open to install the switch.
- Verify that the bottom-support rails kit is included in the switch accessory kit.
- Verify that you have 8 screws for attaching the bottom support brackets to the racks (typically M6 x 10 mm screws or the screw appropriate for the vertical mounting rails on the rack.

|      | Â                                                                                                    |                                                                                                    |  |  |  |
|------|----------------------------------------------------------------------------------------------------|----------------------------------------------------------------------------------------------------|--|--|--|
|      | Warning                                                                                                    | Statement 1006—Chassis Warning for Rack-Mounting and Servicing                                                                                                    |  |  |  |
|      |                                                                                                    | To prevent bodily injury when mounting or servicing this unit in a rack, you must take special precautions to ensure that the system remains stable. The following guidelines are provided to ensure your safety:                                                                                                    |  |  |  |
|      |                                                                                                    | • $\Box$ This unit should be mounted at the bottom of the rack if it is the only unit in the rack.                                                                                                    |  |  |  |
|      |                                                                                                    | •  When mounting this unit in a partially filled rack, load the rack from the bottom to the top with the heaviest component at the bottom of the rack.                                                                                                    |  |  |  |
|      |                                                                                                    | •  If the rack is provided with stabilizing devices, install the stabilizers before mounting or servicing the unit in the rack.                                                                                                    |  |  |  |
|      |                                                                                                    |                                                                                                    |  |  |  |
| ep 1 | Look at th<br>rails on th                                                                                                    | he fan and power supply modules installed in the chassis to determine how you must position the bottom-support<br>he rack.                                                                                                    |  |  |  |
|      | • If the modules have blue stripes (port-side exhaust modules), you must position the bottom support rails so that the chassis stop is positioned by the cold aisle. |                                                                                                    |  |  |  |
|      | • If the                                                                                                    | ne modules have burgundy stripes (port-side intake modules), you must position the bottom support rails so that<br>chassis stop is positioned by the hot aisle.                                                                                                    |  |  |  |
| ep 2 | Separate<br>aisle for t<br>rails so th                                                                                                    | the two sliders that make up one bottom-support rail and position the half with the chassis stop by the appropriate he fan and power supply modules. Also make sure that there is at least 2 rack units open above the bottom-support hat you can easily install the chassis.                                                                                                    |  |  |  |
| ep 3 | Use two<br>mounting<br>screws, u                                                                                                    | customer-supplied screws (typically M6 x 10 mm screws) to attach the bottom-support rail half to the vertical grails on the rack post. Tighten each screw to the appropriate torque setting for the screws (for M6 x 10 mm se 40 in. lbs [ $4.5 \text{ N} \cdot \text{m}$ ] of torque).                                                                                                    |  |  |  |
| ep 4 | Slide the<br>(typically<br>the appro                                                                                                    | e the other half of the bottom-support rail onto the attached half of the rail set and use two customer supplied screws ically M6 x 10 mm screws) to secure that portion to the vertical mounting rails on the rack. Tighten each screw to appropriate torque setting for the screws (for M6 x 10 mm screws, use 40 in. lbs [ $4.5 \text{ N} \cdot \text{m}$ ] of torque).                                               |  |  |  |
| ep 5 | Repeat S<br>Note                                                                                                    | teps 2 and 3 to attach the other expanding bottom-support rails to the other side of the rack.<br>Check the two installed bottom support rails to be sure that both have their chassis stops by the same aisle (either<br>both by the hot aisle or both by the cold aisle) and that both rails are level and level with each other. If they are<br>not level, adjust the higher rail down to the level of the lower rail |  |  |  |

#### What to Do Next

You are ready to install two front-mount brackets on the chassis.

### **Attaching Front-Mount Brackets to the Chassis**

You need to attach a right-angled bracket to each side of the chassis. This bracket holds the chassis in place on a four-post rack.

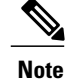

If you are installing the chassis in a two-post rack, see Attaching Center-Mount Brackets to the Chassis, on page 15

#### **Before You Begin**

- You must have the following tools and equipment:
  - · Manual Phillips-head torque screwdriver
  - Front-mount brackets (2) and screws (4) (found inside the switch accessory kit)

**Step 1** Align the two holes in one side of one of two front-mount brackets to two holes on the left or right side of the chassis (see the following figure).

Be sure that the other side of the bracket is facing toward the front (port end) of the chassis.

#### Figure 7: Aligning and Attaching Front-Mount Brackets to the Sides of the Chassis

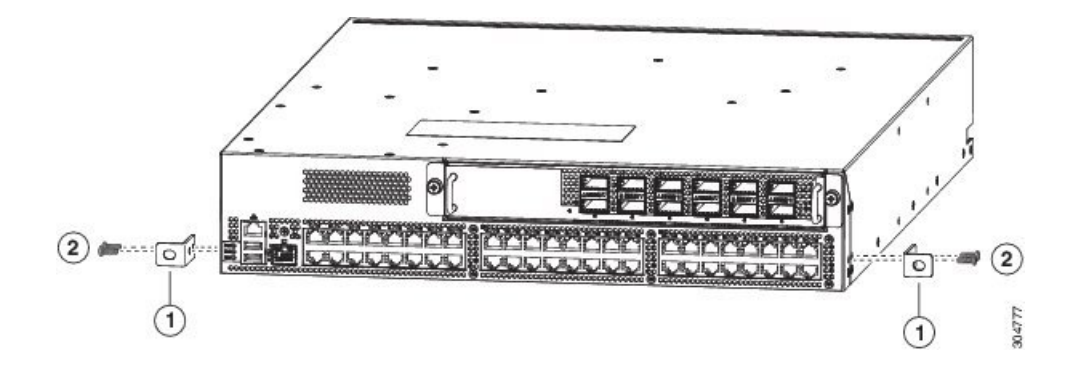

| 1 | Front-mount bracket with two screw holes aligned to | 2 | Two M4 x 6 mm screws used to fasten the bracket to |
|---|-----------------------------------------------------|---|----------------------------------------------------|
|   | two screw holes in the chassis and one screw hole   |   | the chassis.                                       |
|   | facing the front (port side) of the chassis.        |   |                                                    |
|   |                                                     |   |                                                    |

Step 2 Use two M4 x 6 mm screws to attach the bracket to the chassis. Tighten each screw to 11 to 15 in-lb (1.2 to 1.7 N·m).Step 3 Repeat Steps 1 and 2 to attach the second center-mount bracket to the other side of the chassis.

#### What to Do Next

You are ready to mount the chassis to the four-post rack.

### **Installing the Chassis in a Four-Post Rack**

You need to slide the chassis onto the bottom-support rails so that the power supply end locks onto the chassis stops at the end of the rails and so that the front-mount brackets on the chassis come into contact with the front-mount rails on the rack.

А Warning

Statement 1074—Comply with Local and National Electrical Codes

Installation of the equipment must comply with local and national electrical codes.

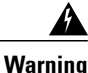

Statement 1032—Lifting the Chassis

To prevent personal injury or damage to the chassis, never attempt to lift or tilt the chassis using the handles on modules (such as power supplies, fans, or cards); these types of handles are not designed to support the weight of the unit.

#### **Before You Begin**

- Make sure that the four-post rack is properly installed and secured to the concrete subfloor.
- Make sure that the bottom support rails are installed so that the fan and power supply modules will be in the appropriate aisle as follows:
  - Burgundy striped (port-side intake airflow) modules are positioned in a hot aisle (the chassis stop on the bottom-support rails is positioned by the hot aisle).
  - Blue stripped (port-side exhaust airflow) modules are positioned in a cold aisle (the chassis stop on the bottom-support rails is positioned by the cold aisle).

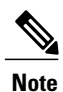

If DC power supplies are included with the switch, they have port-side intake airflow with green handles and the ports must be positioned in the cold aisle.

- Make sure that two front-mount brackets are securely fastened to the sides of the chassis at the port end.
- Make sure that you have two customer-supplied rack-mount screws (M6 x 10 mm or appropriate screw for the vertical mounting rails on the rack).

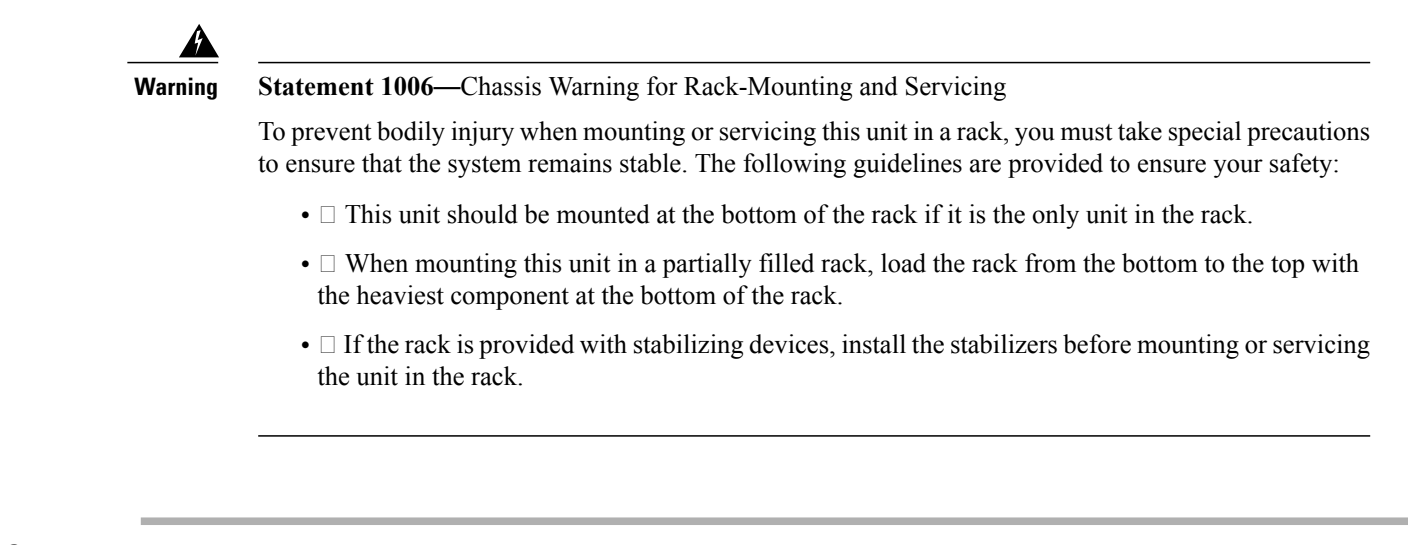

**Step 1** Slide the power supply end of the chassis onto the bottom support rails that are installed on the rack. Be sure that the sides of the chassis by the power supplies clips into the chassis stops on the bottom support rails and the front mounting brackets come in contact with the rack (see the following figure).

**Note** If the bottom support rails are extended a long distance, they can bend outwards slightly when you install the chassis and the chassis stops at the far end of the rails might not fit into the end of the chassis. If this happens, press the side rails toward the sides of the chassis so that the chassis stops can go inside the chassis and hold it in place on the rack.

#### Figure 8: Sliding the Chassis onto the Bottom-Support Rails

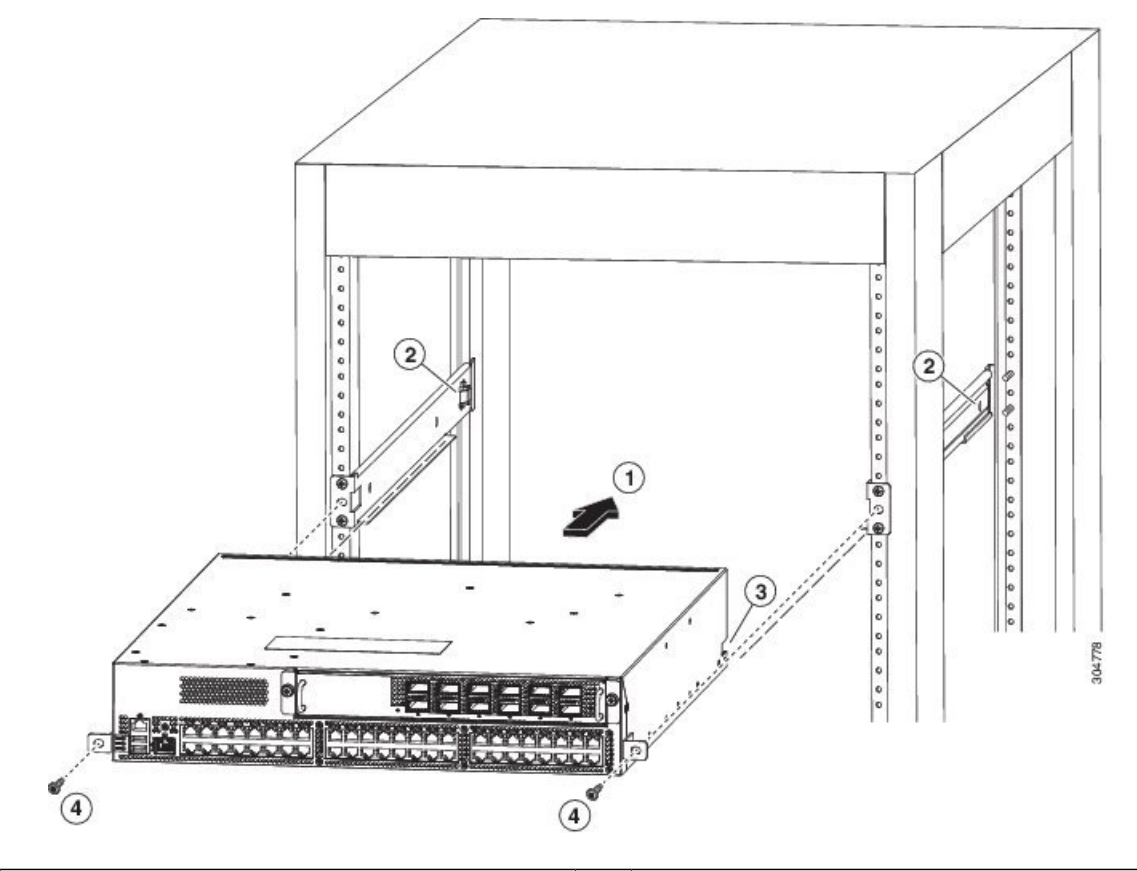

| 1 | Slide the power-supply end of the chassis onto the bottom-support rails so that the chassis locks onto the chassis stops at the end of the rails. | 3 | Receiving hole on each side of the chassis for the chassis stops on the bottom-support rails.                                                      |
|---|----------------------------------------------------------------------------------------------------|---|----------------------------------------------------------------------------------------------------|
| 2 | Chassis stops for holding the chassis (positioned by<br>the aisle required for the fan and power supply<br>modules).                              | 4 | Customer-supplied rack-mount screw (M6 x 10 mm screw or other screw appropriate for the rack) used to secure each side of the chassis to the rack. |

**Step 2** Use a customer-supplied rack-mount screw (an M6 x 10 mm screw or other appropriate screw for the rack) to attach each of the two mounting brackets on the chassis to the rack and tighten each screw to the appropriate torque setting for the screw (for M6 x 10 mm screws, use 40 in-lbs [4.5 N·m] of torque).

### **Grounding the Chassis**

The switch is grounded when you connect the chassis and the power supplies to the earth ground in the following ways:

• You connect the chassis (at its grounding pad) to the data center ground. If the rack is fully-bonded and grounded, you can ground the switch by connecting it to the rack.

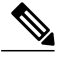

Note

e The chassis ground connection is active even when the power supply modules have not been grounded or connected to the switch.

- You connect each AC power supply to the earth ground automatically when you connect an AC power supply to an AC power source (see Powering Up the Switch, on page 27).
- You connect each DC power supply to the earth ground when you connect the power cables to the connector block and insert the connector block to the power supply (see Powering Up the Switch, on page 27).

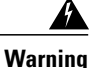

#### Statement 1024—Ground Conductor

This equipment must be grounded. Never defeat the ground conductor or operate the equipment in the absence of a suitably installed ground conductor. Contact the appropriate electrical inspection authority or an electrician if you are uncertain that suitable grounding is available.

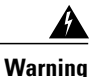

Statement 1046—Installing or Replacing the Unit

When installing or replacing the unit, the ground connection must always be made first and disconnected last.

#### **Before You Begin**

Before you can ground the chassis, you must have a connection to the earth ground for the data center building. If you installed the switch chassis into a bonded rack (see the rack manufacturer's instructions for more information) that now has a connection to the data center earth ground, you can ground the chassis by connecting its grounding pad to the rack. Otherwise, you must connect the chassis grounding pad directly to the data center ground.

To connect the switch chassis to the data center ground, you need the following tools and materials:

- Grounding lug—A two-holed standard barrel lug that supports up to 6 AWG wire. This lug is supplied with the accessory kit.
- Grounding screws—Two M4 x 8 mm (metric) pan-head screws. These screws are shipped with the accessory kit.
- Grounding wire—Not supplied with the accessory kit. This wire should be sized to meet local and national installation requirements. Depending on the power supply and system, a 12 AWG to 6 AWG copper conductor is required for U.S. installations. We recommend that you use commercially available

6 AWG wire. The length of the grounding wire depends on the proximity of the switch to proper grounding facilities.

- Number 1 Phillips-head torque screwdriver.
- Crimping tool to crimp the grounding wire to the grounding lug.
- Wire-stripping tool to remove the insulation from the grounding wire.
- **Step 1** Use a wire-stripping tool to remove approximately 0.75 inch (19 mm) of the covering from the end of the grounding wire.
- **Step 2** Insert the stripped end of the grounding wire into the open end of the grounding lug, and use a crimping tool to crimp the lug to the wire (see Callout 2 in the following figure). Verify that the ground wire is securely attached to the grounding lug by attempting to pull the wire out of the crimped lug.

#### Figure 9: Grounding a Cisco Nexus 9396 Chassis

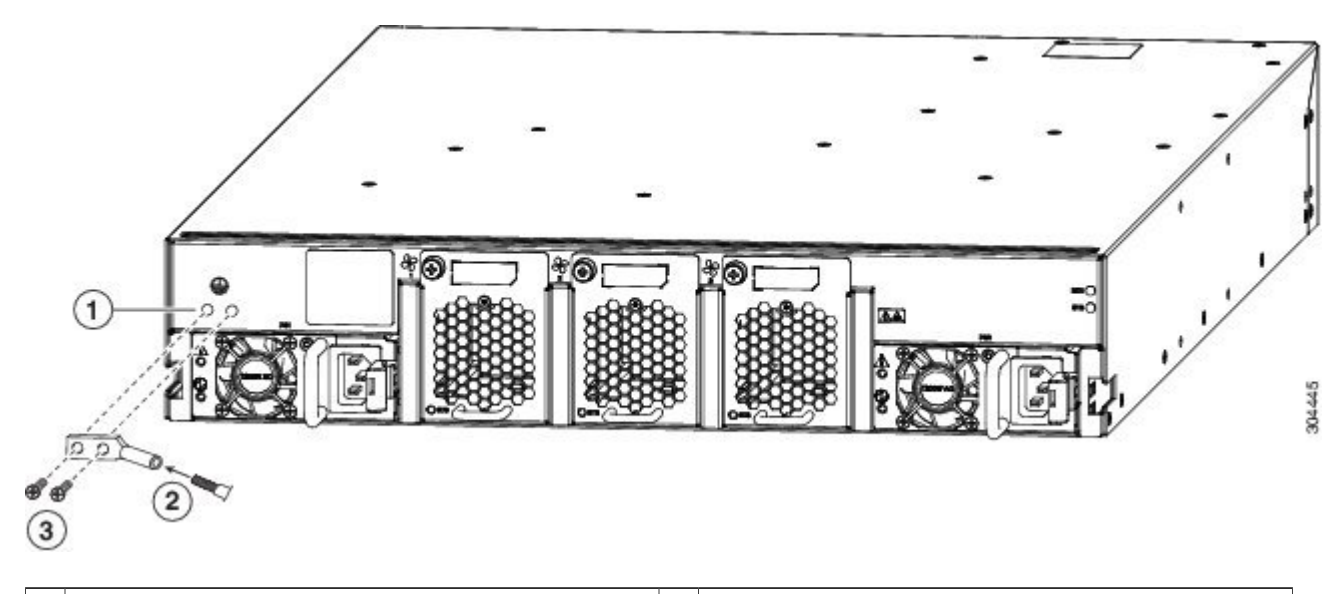

| 1 Chassis grounding pad                                                                                                    | 3 | Two M4 screws used to secure the grounding lug to the chassis |
|----------------------------------------------------------------------------------------------------|---|---------------------------------------------------------------|
| 2 Grounding cable, with 0.75 in. (19 mm) of insulation<br>stripped from one end, inserted into the grounding lug<br>and crimped in place |   |                                                               |

- **Step 3** Secure the grounding lug to the chassis grounding pad with two M4 screws (see Callouts 1 and 3 in the previous figure), and tighten the screws to 12 in-lb  $(1.36 \text{ N} \cdot \text{m})$  of torque.
- **Step 4** Prepare the other end of the grounding wire and connect it to an appropriate grounding point in your site to ensure an adequate earth ground for the switch. If the rack is fully bonded and grounded, connect the grounding wire as explained in the documentation provided by the vendor for the rack.

### **Powering Up the Switch**

To power up the switch, you must connect one or two power supplies to AC or DC power sources. The number of power supplies and power sources used depends on the type of power redundancy that you require as follows:

- For no power redundancy, connect only one power supply to a power source.
- For power-supply redundancy, connect two power supplies to one or two power sources.
- For grid redundancy, connect two power supplies to two different power sources.

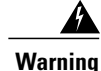

Statement 7012—Equipment Interfacing with AC Power Ports

This equipment shall be connected to AC mains provided with a surge protective device (SPD) at the service equipment complying with NFPA 70, the National Electrical Code (NEC).

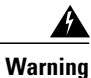

Statement 1004—Installation Instructions

Read the installation instructions before connecting the system to the power source.

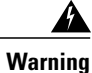

Statement 1018—Supply Circuit

Take care when connecting units to the supply circuit so that wiring is not overloaded.

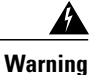

Statement 1029—Blank Faceplates and Cover Panels

Blank faceplates and cover panels serve three important functions: they prevent exposure to hazardous voltages and currents inside the chassis; they contain electromagnetic interference (EMI) that might disrupt other equipment; and they direct the flow of cooling air through the chassis. Do not operate the system unless all cards, faceplates, front covers, and rear covers are in place.

#### **Before You Begin**

- · Switch installed in a rack and connected to an earth ground
- · Recommended power cable for your nation or region

• Power source with the required amperage located within reach of the power cable being used

**Step 1** Connect each power supply to a power source as follows:

• Connecting an AC power supply:

- 1 Using the recommended power cable for your country or region (see Power Cord Specifications, on page 47), connect the C13 plug on the power cable to the power receptacle on the power supply.
- 2 Rotate the cable retention clip on the power supply over the C13 plug to prevent accidental unplugging of the cable.
- 3 Connect the other end of the power cable to the AC power source.
  - Verify that the O LED is on and green.

If the LED is off, check the AC power source circuit breaker to be sure that it is turned on.

- Connecting a DC power supply (see Wiring a 48 V DC Electrical Connector Block, on page 40)
- **Note** If you require grid redundancy, be sure that each power supply is powered by a different power source.
- **Step 2** If you are connecting only one power supply, be sure that there is a blank faceplate in the open power supply slot.

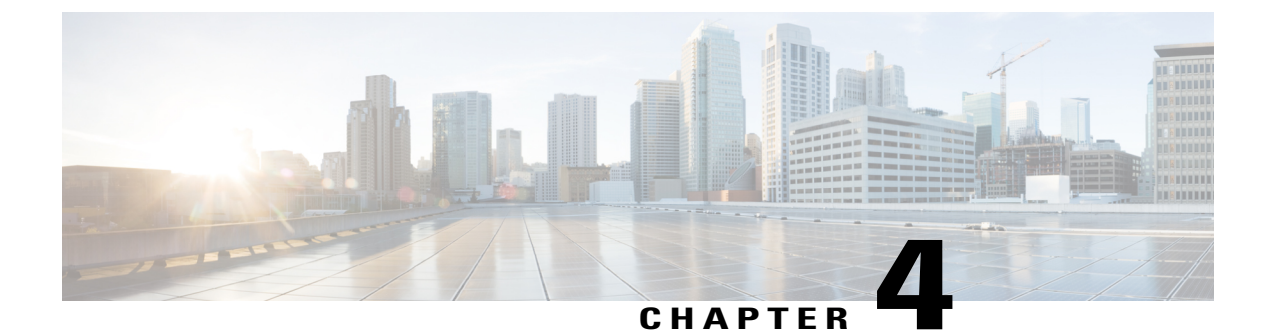

# **Connecting the Switch to the Network**

- Setting Up the Management Interface, page 29
- Uplink Connections, page 29
- Downlink Connections, page 30
- Guidelines for Connecting Ports, page 30
- Maintaining Transceivers and Optical Cables, page 31

### **Setting Up the Management Interface**

The management port (MGMT ETH) provides out-of-band management, which enables you to use the command-line interface (CLI) to manage the switch by its IP address. This port uses a 10/100/1000 Ethernet connection with an RJ-45 interface.

#### **Before You Begin**

The switch must be powered on.

**Step 1** Connect a modular, RJ-45, UTP cable to the MGMT ETH port on the switch.

**Step 2** Connect the other end of the cable to a 10/100/1000 Ethernet port on a network device.

#### What to Do Next

You are ready to connect the interface ports on each of the I/O modules to the network.

# **Uplink Connections**

The switch has an uplink module with 12 or six 40-Gb optical ports. For a list of transceivers and cables that the uplink modules support for this switch, see http://www.cisco.com/c/en/us/support/interfaces-modules/transceiver-modules/products-device-support-tables-list.html.

By default, the uplink ports operate at 40 Gbps, but you can use the **speed-group 10000** command to change the administrative speed to 10 Gbps. If you change the speed, you must also use a QSFP+-to-SFP+ adapter and a supported SFP+ transceiver in each of the converted SFP+ ports. All of the ports in a group of ports must operate at the same speed or you will see an error with a "check speed-group config" message. To return the administrative speed to 40 Gigabits, use the **no speed-group 10000** command.

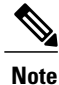

The M12PQ uplink module ports connected with copper cables do not autonegotiate their speeds so you must set the speed for each port at the connected device by using the **speed 40000** command.

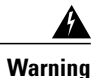

Statement 1051—Laser Radiation

Invisible laser radiation may be emitted from disconnected fibers or connectors. Do not stare into beams or view directly with optical instruments.

## **Downlink Connections**

The switch has 48 downlink ports that connect to servers. Each of these ports supports 100-Megabit, 1-Gigabit, and 10-Gigabit speeds over 10GBASE-T cables.

### **Guidelines for Connecting Ports**

You can use Quad Small Form-Factor Pluggable Plus (QSFP+) transceivers for uplink connections to other network devices, and you can use RJ-45 connectors for downlink connections to other network devices.

To prevent damage to the fiber-optic cables that can separate from their cables, we recommend that you keep the transceivers disconnected from their fiber-optic cables when installing the transceiver in the I/O module. Before removing such a transceiver from the switch, remove the cable from the transceiver.

To maximize the effectiveness and life of your transceivers and optical cables, do the following:

- Wear an ESD-preventative wrist strap that is connected to an earth ground whenever handling transceivers. The switch is typically grounded during installation and provides an ESD port to which you can connect your wrist strap.
- Do not remove and insert a transceiver more often than is necessary. Repeated removals and insertions can shorten its useful life.
- Keep the transceivers and fiber-optic cables clean and dust free to maintain high signal accuracy and to prevent damage to the connectors. Attenuation (loss of light) is increased by contamination and should be kept below 0.35 dB.
  - Clean these parts before installation to prevent dust from scratching the fiber-optic cable ends.
  - Clean the connectors regularly; the required frequency of cleaning depends upon the environment. In addition, clean connectors if they are exposed to dust or accidentally touched. Both wet and dry cleaning techniques can be effective; refer to your site's fiber-optic connection cleaning procedures.
  - Do not touch the ends of connectors. Touching the ends can leave fingerprints and cause other contamination.

1

• Inspect routinely for dust and damage. If you suspect damage, clean and then inspect fiber ends under a microscope to determine if damage has occurred.

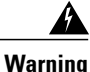

Statement 1051—Laser Radiation

Invisible laser radiation may be emitted from disconnected fibers or connectors. Do not stare into beams or view directly with optical instruments.

# **Maintaining Transceivers and Optical Cables**

Transceivers and fiber-optic cables must be kept clean and dust free to maintain high signal accuracy and prevent damage to the connectors. Attenuation (loss of light) is increased by contamination and should be below 0.35 dB.

Consider the following maintenance guidelines:

- Transceivers are static sensitive. To prevent ESD damage, wear an ESD-preventative wrist strap that is connected to the grounded chassis.
- Do not remove and insert a transceiver more often than is necessary. Repeated removals and insertions can shorten its useful life.
- Keep all optical connections covered when not in use. Clean them before using to prevent dust from scratching the fiber-optic cable ends.
- Do not touch the ends of connectors. Touching the ends can leave fingerprints and cause other contamination.
- Clean the connectors regularly; the required frequency of cleaning depends upon the environment. In addition, clean connectors if they are exposed to dust or accidentally touched. Both wet and dry cleaning techniques can be effective; refer to your site's fiber-optic connection cleaning procedures.
- Inspect routinely for dust and damage. If you suspect damage, clean and then inspect fiber ends under a microscope to determine if damage has occurred.

٦

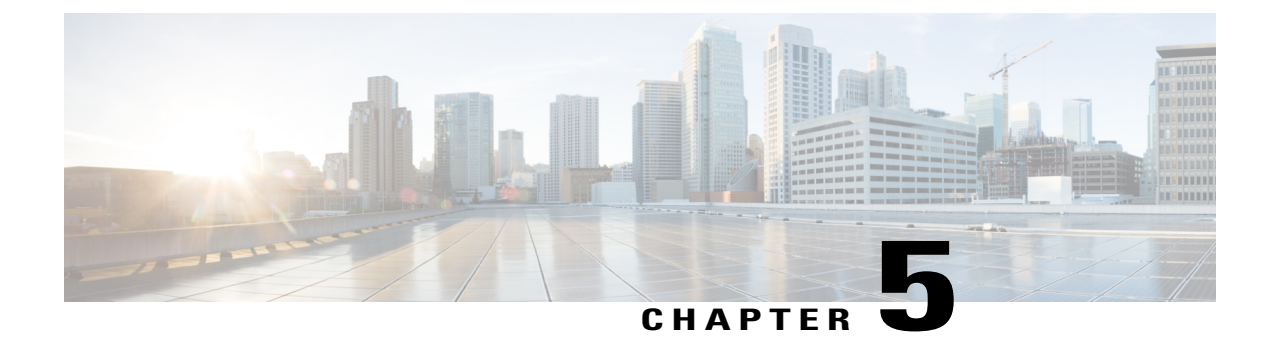

# **Replacing Modules**

- Replacing the Uplink Module, page 33
- Replacing a Fan Module, page 34
- Replacing an AC Power Supply, page 36
- Replacing a DC Power Supply, page 39

# **Replacing the Uplink Module**

You must shut down the switch before replacing the M6PQ or M12PQ uplink module.

Note

The M12PQ uplink module ports connected with copper cables do not autonegotiate their speeds so you must set the speed for each port at the connected device by using the **speed 40000** command.

| Step 1 | Power off the switch by removing the power cables from both of the power supplies installed in the switch.      |
|--------|----------------------------------------------------------------------------------------------------|
| Step 2 | Verify that both LEDs on each power supply are off and that all of the other switch LEDs are off.               |
|        | If any LEDs are on, look for a power supply that is still powered on and remove its power cable.                |
| Stop 2 | Parave the cables from each of the ports on the unlink module. Be sure to label each cable for future reference |

- **Step 3** Remove the cables from each of the ports on the uplink module. Be sure to label each cable for future reference.
- **Step 4** Unscrew both captive screws on the front of the module.
- **Step 5** Holding both handles on the front of the module, slide the module out of the slot.
  - **Caution** To prevent electrostatic discharge (ESD) damage to the module electronics, do not touch the electrical connectors on the back side of the module. Also, to prevent any damage to the electrical connectors, prevent them touching anything that can bend or break them.
- **Step 6** Place the module on an antistatic surface or inside an antistatic bag. If possible, repack the module in its shipping materials for safe shipping or storage.
- **Step 7** Remove the replacement module from its packing materials and place it on an antistatic surface. Hold the module by its two handles and do not touch the electrical connectors on its backside. Also, to protect the electrical connectors, avoid letting them come in contact with anything other than the electrical connectors inside the chassis.

- **Step 8** Holding the replacement module by its two handles, position the module with the electrical components on its backside facing the open uplink-module slot.
- **Step 9** Slide the module all the way into the chassis until its front side comes in contact with the chassis. For the last 0.2 inches (0.5 cm), carefully mount the module onto the chassis connectors by pushing more firmly, but do not force the module if it does not move further (excessive force can damage the connectors).
  - **Note** If you are not able to push the module all the way into the slot, carefully slide the module out of the slot and check its electrical connectors for damage. If damaged, contact Cisco Technical Assistance for help. If undamaged, repeat Step 6 to reinstall the module.
- **Step 10** Screw in both captive screws on the front of the module to secure the module to the chassis. Tighten each screw to 8 in-lb (0.9 N·m).
- **Step 11** Verify that the Status (STS) LED turns on and becomes amber.
- Step 12 Reconnect each of the uplink cables and verify that the LED for each port becomes green. Under each set of two uplink ports, there is an Active (ACT) LED that indicates whether the ports are active for this switch. Connect cables to only the active ports.

### **Replacing a Fan Module**

The switch requires that three fan modules always be installed in the chassis to maintain the designed airflow. You can remove one fan module temporarily to replace it with another fan module within two minutes to avoid a shutdown, but if the replacement fan module is not available, leave the original fan module in the chassis.

All fan and power supply modules must have the same airflow direction or else an error can occur with the switch overheating and shutting down. You can determine the airflow direction of a fan module by the color of the stripe on the front of the module. A blue stripe indicates a port-side exhaust airflow direction and a burgundy stripe indicates a port-side intake airflow direction. To avoid over heating the switch, make sure that the fan modules on port-side exhaust modules are located in a cold aisle or make sure that the fan modules on port-side in the hot aisle.

#### **Before You Begin**

Before you can replace a fan module, ensure that both of the following conditions exist:

- There are two functioning fan modules in the other fan slots. In order to replace a fan module during operations, there must be two fan modules circulating air in the chassis at all times. The other fan module is redundant and can be replaced.
- The replacement fan module must have the same airflow direction as the other modules in the chassis. If the other modules have blue coloring, the replacement fan module must have blue coloring. If the other modules have a burgundy coloring (or the DC power supplies have green coloring), the replacement fan module must have burgundy coloring.

If you must replace the fan module during operations and both of the above conditions are not met, leave the fan module that you need to replace in the chassis to preserve the designed airflow until you have the required module.

Step 1

Verify that the fan modules that you are not replacing each have a lit Status (STS) LED (see the following figure for the location of the LED). If you are replacing a fan module during operations, the other two fan modules must be operating.
 Note If you are replacing the fan module while the chassis is not operating, you can skip this step.

#### Figure 10: Installation Features on the Fan Module

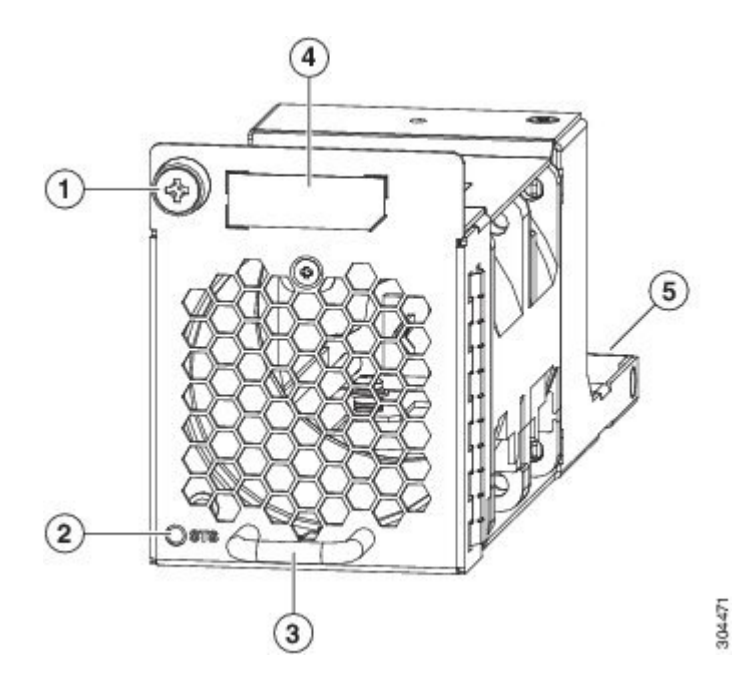

| 1 | Captive screw    | 4 | Colored stripe specifying the airflow direction<br>(burgundy for the port-side intake direction or blue<br>for the port-side exhaust direction) |
|---|------------------|---|----------------------------------------------------------------------------------------------------|
| 2 | Status (STS) LED | 5 | Electrical connectors on the backside.                                                                                                    |
| 3 | Handle           |   |                                                                                                    |

**Step 2** Unscrew the captive screw that secures the fan module to the chassis.

**Step 3** Pull the fan module handle to slide the module out of the chassis.

**Caution** To prevent electrostatic discharge (ESD) damage to the module electronics, do not touch the electrical connectors on the back side of the module. Also, to prevent any damage to the electrical connectors, prevent them touching anything that can bend or break them.

**Step 4** Place the removed module on an antistatic surface or in an antistatic bag. If possible, repack the module in its packing materials for safe shipping or storage.

**Step 5** Follow these steps to replace the missing fan module withing two minutes to avoid a shutdown.

- a) Remove the replacement fan module from its packing materials and place it on an antistatic surface.
   Hold the module by its handle and do not touch the electrical connectors on its backside. Also, to protect the electrical connectors, avoid letting them come in contact with anything other than the electrical connectors inside the chassis.
- b) Verify that you have the right fan module for the chassis. The correct fan module has one of the following part numbers:
  - N9K-C9300-FAN2-B (port-side exhaust airflow direction and a blue stripe)
  - N9K-C9300-FAN2 (port-side intake airflow direction and a burgundy stripe)
  - **Note** Be sure that the color of the stripe on the front of the module matches the color of the stripe on the other fan modules already installed in the chassis.
- c) Position the fan module in front of the open fan slot (be sure that the backside of the module with the electrical connectors is positioned to enter the slot first) and slide the module all the way into the chassis until its front side comes in contact with the chassis. For the last 0.2 inches (0.5 cm), carefully mount the module onto the chassis connectors by pushing more firmly, but do not force the module if it does not move further (excessive force can damage the connectors).
  - **Note** If you are not able to push the module all the way into the slot, carefully slide the module out of the slot and check its electrical connectors for damage. If damaged, contact Cisco Technical Assistance for help. If undamaged, repeat this step to reinstall the module.
- d) Verify that the STS LED turns on and becomes green.

If the STS LED does not turn on, slide the module out of the chassis, and visually check the electrical connectors on the back side of the chassis for damage. If damaged, contact Cisco Technical Assistance for help. If undamaged, repeat the previous step to reinstall the module.

e) Secure the fan module to the chassis by screwing in the captive screw to the chassis. Tighten the screw to 8 in-lb (0.9 N⋅m).

# **Replacing an AC Power Supply**

The switch has one or two power supplies: one power supply outputs power for operations and the other power supply provides redundant power in case the other power supply or the grid for the other power supply fails. If the switch has only one power supply, ensure that the open slot has a blank faceplate installed to preserve the designed airflow.

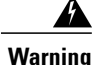

Statement 1029—Blank Faceplates and Cover Panels

Blank faceplates and cover panels serve three important functions: they prevent exposure to hazardous voltages and currents inside the chassis; they contain electromagnetic interference (EMI) that might disrupt other equipment; and they direct the flow of cooling air through the chassis. Do not operate the system unless all cards, faceplates, front covers, and rear covers are in place.

All power supply and fan modules must have the same airflow direction or else the switch can overheat and shutdown. Each module is color coded to indicate its airflow direction. Modules with a burgundy stripe or latch handle have port-side intake airflow and must face the hot aisle (DC port-side intake modules have green latch handles). Modules with a blue stripe or latch handle have a port-side exhaust airflow and must face the cold aisle.

#### **Before You Begin**

Before you can replace a power supply, ensure both of the following conditions exist:

- There is a functioning power supply in the other power supply slot. In order to replace a power supply during operations, there must be one power supply outputting power to the chassis at all times. The other power supply can be replaced.
- The replacement power supply must have the same airflow direction as the other modules in the chassis. If the other modules have a blue stripe or blue lever, the replacement power supply module must have a blue lever. If the other modules have a burgundy stripe or burgundy lever, the replacement power supply module must have a burgundy lever.

If you must replace the power supply during operations and both of the above conditions are not met, leave the power supply that you need to replace in the chassis to preserve the designed airflow until you have the required power supply.

Step 1

Verify that the power supply that you are not replacing has a lit, green Okay () LED and an unlit Fault () LED (see the following figure for the location of the two LEDs). If you are replacing a power supply during operations, the other power supply must be providing power without a fault condition or else the chassis might power down when you remove the other power supply.

**Note** If you are replacing the power supply while the chassis is down, you can skip this step.

#### Figure 11: Installation Features of the 650-W Power Supply

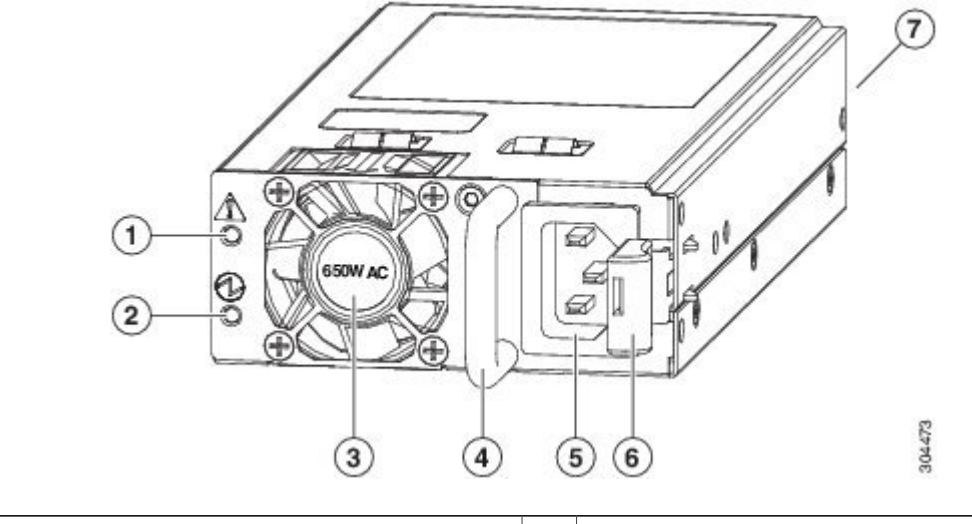

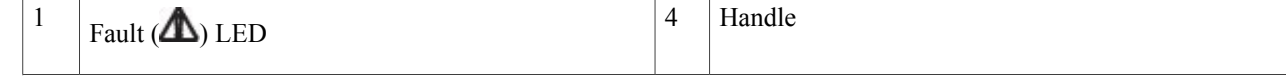

1

| 2 | Okay (🕑) LED                                                                | 5 | Power receptacle                                                                                    |
|---|-----------------------------------------------------------------------------|---|----------------------------------------------------------------------------------------------------|
| 3 | Power designation for the power supply (650 W is required for this chassis) | 6 | Ejector latch (colored burgundy for port-side intake airflow or blue for port-side exhaust airflow) |

| Step 2  | Demons the AC neuron while from the neuron complexites and envite that its <b>A</b> LED is off                                                                                                    |
|---------|----------------------------------------------------------------------------------------------------|
|         | Note                                                                                                    |
|         | The <b>A</b> LED will probably be lit with an amber color to indicate that the power source is not connected to the                                                                                                    |
| Step 3  | Press the latch to the left, pull on the handle, and slide the power supply out of the chassis slot.<br><b>Caution</b> To prevent electrostatic discharge (ESD) damage to the module electronics, do not touch the electrical connectors on the back side of the power supply. Also, to prevent any damage to the electrical connectors,                                                                        |
| Step 4  | Place the removed module on an antistatic surface or in an antistatic bag. If possible, pack the module in its shipping materials for safe shipping or storage.                                                                                                    |
| Step 5  | Remove the replacement power supply from its packing materials and place it on an antistatic surface.<br>Hold the power supply by its handle and do not touch the electrical connectors on its backside. Also, to protect the<br>electrical connectors, avoid letting them come in contact with anything other than the electrical connectors inside the<br>chassis.                                            |
| Step 6  | Verify that you have the right power supply for the chassis. The correct power supply is labeled for 650 W and has one of the following part numbers:                                                                                                    |
|         | • N9K-PAC-650W (port-side intake airflow direction and a burgundy ejector latch)                                                                                                    |
|         | • N9K-PAC-650W-B (port-side exhaust airflow direction and a blue ejector latch)                                                                                                    |
| Step 7  | <ul><li>Note Be sure that the color of the latch on the replacement power supply matches the color of the latch on the other fan and AC power supply modules already installed in the chassis (DC power supplies with port-side intake airflow have a green coloring).</li><li>Hold the replacement power supply by its handle, position the side with the electrical connectors in front of the open</li></ul> |
|         | power supply slot in the chassis, and slide the module all the way into the chassis until its latch clicks and the module is locked in place.                                                                                                    |
| Step 8  | Verify that the 🗥 LED turns on and becomes amber.                                                                                                    |
|         | If the A LED does not turn on, press the latch to the left, pull the module by its handle until it is outside the chassis, and visually check the electrical connectors on the back side of the chassis for damage. If damaged, contact Cisco Technical Assistance for help. If undamaged, repeat Step 8 to reinstall the module.                                                                               |
| Step 9  | Plug the AC cable into the power receptacle on the power supply. Be sure that the other end of the power cable is connected to an AC power source.                                                                                                    |
| Step 10 | Verify that the O LED turns on and becomes green.<br>If the LED is not on, make sure that the power cable is securely plugged into the power receptacle and that the circuit breaker for the power source is on. If the LED is still not on and there is no fault with the power source, contact Cisco Technical Assistance for instructions.                                                                   |

## **Replacing a DC Power Supply**

You can replace an DC power supply during operations so long as there is another power supply installed and operating during the replacement. The switch requires only one power supply for operations, so you can hot swap the redundant power supply during operations. If there is only one power supply installed in the chassis, you can replace it by installing the new power supply in the open power supply slot and making it operational before removing the other power supply.

/!\ Caution

Be sure that the replacement power supply has the same direction of airflow as the other modules—fan and AC power supplies have burgundy colorings and DC power supplies have green colorings. Otherwise, the switch can overheat and shutdown.

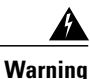

Statement 1034—Backplane Voltage

Hazardous voltage or energy is present on the backplane when the system is operating. Use caution when servicing

### **Removing a 48V DC Power Supply**

If the switch has two power supplies, you can replace one power supply while the other one provides power to the switch. If you have only one power supply in the switch, install the replacement power supply in the open slot before removing the original power supply.

| Step 1 | Turn off the circuit breaker for the power source to the power supply that you are replacing.<br>Be sure that the LEDs on the power supply turn off.                         |
|--------|----------------------------------------------------------------------------------------------------|
| Step 2 | Remove the power cable connector block from the power supply by doing the following:                                                                                         |
|        | <ul><li>Push the orange plastic button on the top of the connector block inward toward the power supply.</li><li>Pull the connector block out of the power supply.</li></ul> |
| Step 3 | Grasp the power supply handle while pinching the release latch towards the handle.                                                                                           |

**Step 4** Pull the power supply out of the bay.

### Installing a 48 V DC Power Supply

Depending on your power redundancy requirement, be sure there are one or two power sources close to the rack:

• For no power redundancy, use one power source.

- For power supply redundancy, use one or two power sources.
- · For grid redundancy, use two power sources.

If the switch has two power supplies, you can replace one power supply while the other one provides power to the switch. If you have only one power supply in the switch, install the replacement power supply in the open slot before removing the original power supply.

#### **Before You Begin**

The circuit breaker for the DC power source for the power supply must be turned off.

- **Step 1** Grasp the power supply handle and align the back of the new power supply to the empty bay.
- **Step 2** Push the power supply into the bay until the release lever locks.
- Step 3 If the DC power cables and a grounding cable are already connected to an electrical connector block, insert the block into the power receptacle on the power supply.
   If the electrical cables have not been connected to the electrical connector block, wire them as described in Wiring a 48 V DC Electrical Connector Block, on page 40.

#### Step 4

Turn on the circuit breaker for the DC power source connected to the power supply and verify that the power supply **C** LED turns on and becomes green.

For information on what the power supply LEDs indicate, see Power Supply LEDs, on page 50.

### Wiring a 48 V DC Electrical Connector Block

You must connect the ground, negative, and positive DC power cables to a connector block in order to connect the power cables to a 48 V DC power supply.

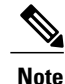

The recommended wire gauge is 8 AWG. The minimum wire gauge is 10 AWG.

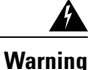

Statement 342—Before Connecting to System Power Supply

High leakage current earth connection essential before connecting to system power supply.

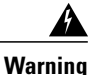

Statement 1024—Ground Conductor

This equipment must be grounded. Never defeat the ground conductor or operate the equipment in the absence of a suitably installed ground conductor. Contact the appropriate electrical inspection authority or an electrician if you are uncertain that suitable grounding is available.

#### **Before You Begin**

You must turn off the circuit breaker for the DC power cables that you are connecting to prevent electrocution.

- **Step 1** Verify that the circuit breaker for the DC power source you are connecting is turned off.
- **Step 2** Remove the DC power connector block from the power supply by doing the following:
  - a) Push the orange plastic button on the top of the connector block inward toward the power supply.b) Pull the connector block out of the power supply.
- **Step 3** Strip 0.6 inches (15 mm) of insulation off the DC wires that you are using.
- **Step 4** Orient the connector as shown in the following figure with the orange plastic button on top.

#### Figure 12: Wiring a 930W -48VDC Power Supply Connector Block

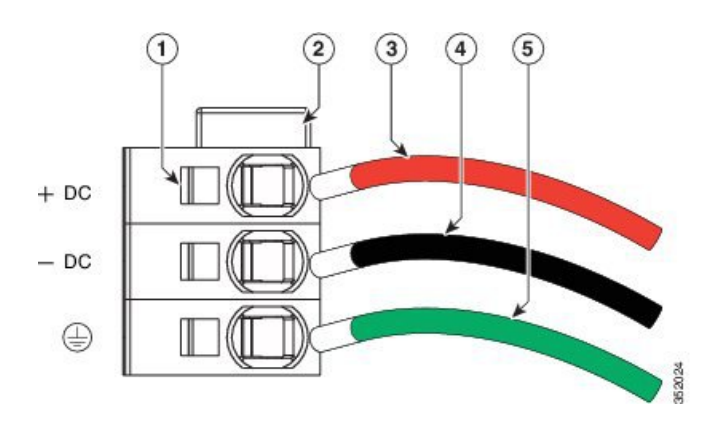

| 1 | Wire retainer lever                           | 4 | -48V (-DC) cable                    |
|---|-----------------------------------------------|---|-------------------------------------|
| 2 | Orange plastic button on top of the connector | 5 | Grounding cable (8 AWG recommended) |
| 3 | -48V Return (+DC) cable                       |   |                                     |

- **Step 5** Use a small screwdriver to depress the spring-loaded wire retainer lever on the lower spring-cage wire connector. Insert your green (ground) wire into the aperture and then release the lever.
- **Step 6** Use a small screwdriver to depress the spring-loaded wire retainer lever on the middle spring-cage wire connector. Insert your black (DC negative) wire into the aperture and then release the lever.
- **Step 7** Use a small screwdriver to depress the spring-loaded wire retainer lever on the upper spring-cage wire connector. Insert your red (DC positive) wire into the aperture and then release the lever.
- **Step 8** Insert the connector block back into the power supply. Make sure that your red (DC positive) wire aligns with the power supply label, "+ DC".

#### What to Do Next

Verify that the other ends of the cables are attached to the DC power source and ground. You are then ready to turn on the DC power source.

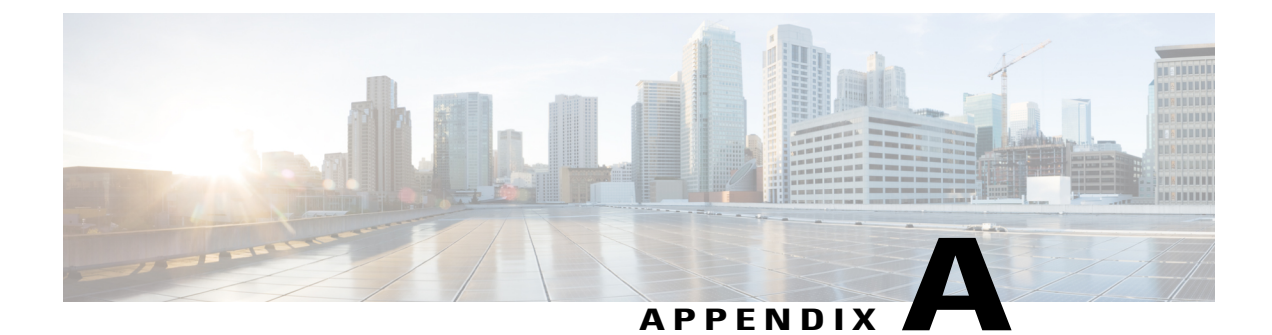

# **Rack Specifications**

- Overview of Racks, page 43
- General Requirements for Cabinets and Racks, page 43
- Requirements Specific to Standard Open Racks, page 44
- Requirements Specific to Perforated Cabinets, page 44
- Cable Management Guidelines, page 44

# **Overview of Racks**

You can install the switch in the following types of cabinets and racks, assuming an external ambient air temperature range of 0 to 104°F (0 to 40°C):

- · Standard perforated cabinets
- Solid-walled cabinets with a roof fan tray (bottom to top cooling)
- · Standard open racks

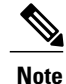

If you are selecting an enclosed cabinet, we recommend one of the thermally validated types, either standard perforated or solid-walled with a fan tray.

Note

We do not recommend that you use racks that have obstructions (such as power strips), because the obstructions could impair access to field-replaceable units (FRUs).

# **General Requirements for Cabinets and Racks**

The cabinet or rack must also meet the following requirements:

- Standard 19-inch (48.3 cm) (two- or four-post EIA cabinet or rack, with mounting rails that conform to English universal hole spacing per section 1 of ANSI/EIA-310-D-1992). For more information, see Requirements Specific to Perforated Cabinets, on page 44.
- The minimum vertical rack space requirement per chassis is two RUs (rack units), equal to 3.5 inches (8.8 cm).
- The width between the rack-mounting rails must be at least 17.75 inches (45.0 cm) if the rear of the device is not attached to the rack. For four-post EIA racks, this measurement is the distance between the two front rails.

Four-post EIA cabinets (perforated or solid-walled) must meet the following requirements:

- The minimum spacing for the bend radius for fiber-optic cables should have the front-mounting rails of the cabinet offset from the front door by a minimum of 3 inches (7.6 cm).
- The distance between the outside face of the front mounting rail and the outside face of the back mounting rail should be 23.0 to 30.0 inches (58.4 to 76.2 cm) to allow for rear-bracket installation.

# **Requirements Specific to Standard Open Racks**

If you are mounting the chassis in an open rack (no side panels or doors), ensure that the rack meets the following requirements:

- The minimum vertical rack space per chassis must be .
- The distance between the chassis air vents and any walls should be 2.5 inches (6.4 cm).

### **Requirements Specific to Perforated Cabinets**

A perforated cabinet has perforations in its front and rear doors and side walls. Perforated cabinets must meet the following requirements:

- The front and rear doors must have at least a 60 percent open area perforation pattern, with at least 15 square inches (96.8 square cm) of open area per rack unit of door height.
- The roof should be perforated with at least a 20 percent open area.
- The cabinet floor should be open or perforated to enhance cooling.

The Cisco R Series rack conforms to these requirements.

# **Cable Management Guidelines**

To help with cable management, you might want to allow additional space in the rack above and below the chassis to make it easier to route all of the fiber optic or copper cables through the rack.

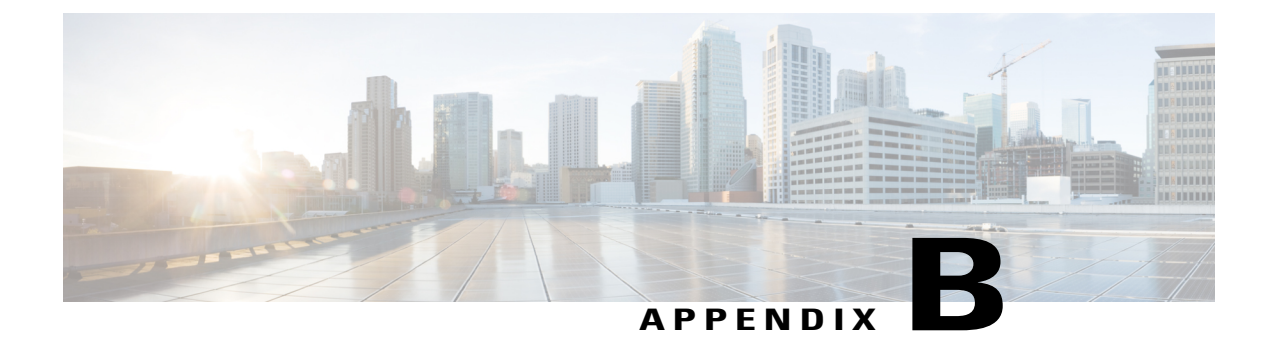

# **System Specifications**

- Environmental Specifications, page 45
- Switch Dimensions, page 45
- Switch and Module Weights and Quantities, page 46
- Transceiver and Cable Specifications, page 46
- Power Input Requirements, page 46
- Power Cord Specifications, page 47

# **Environmental Specifications**

| Environment       | Specification           |                                      |
|-------------------|-------------------------|--------------------------------------|
| Temperature       | 32 to 104°F (0 to 40°C) |                                      |
|                   | Ambient nonoperating    | -40 to 158°F (-40 to 70°C)           |
| Relative humidity | Ambient (noncondensing) | 5 to 95%                             |
| Altitude          | Operating               | 0 to 13,123 feet (0 to 4,000 meters) |

# **Switch Dimensions**

I

| Switch Component              | Width                 | Depth                 | Height                        |
|-------------------------------|-----------------------|-----------------------|-------------------------------|
| Cisco Nexus 9396TX<br>chassis | 17.5 inches (44.5 cm) | 22.5 inches (57.1 cm) | 3.5 inches (8.9 cm) (2<br>RU) |

### Switch and Module Weights and Quantities

| Component                                                                                                    | Weight per<br>Unit | Quantity                                           |
|----------------------------------------------------------------------------------------------------|--------------------|----------------------------------------------------|
| Cisco Nexus 9396TX Chassis (N9K-C9396TX)                                                                                                    | 22.45 lb (10.2 kg) | 1                                                  |
| Uplink Module                                                                                                    | —                  | 1                                                  |
| – M6PQ<br>– M12PQ                                                                                                    | 2.0 lb (0.9 kg)    | -                                                  |
|                                                                                                    | 3.12 lb (1.4 kg)   |                                                    |
| Fan Modules<br>– Port-side exhaust (blue stripe) fan module (N9K-C9300-FAN2-B)<br>– Port-side intake (burgundy stripe) fan module (N9K-C9300-FAN2) | 1.14 lb (0.5 kg)   | 3 (2 for<br>operations and<br>1 for<br>redundancy) |
| Power Supplies                                                                                                    | _                  | 2 (1 for                                           |
| – 650-W AC port-side exhaust (blue latch) power supply module (N9K-PAC-650W-B)                                                                     | 2.64 lb (1.2 kg)   | operations and<br>1 for<br>redundancy)             |
| – 650-W AC port-side intake (burgundy latch) power supply module (N9K-PAC-650W)                                                                    | 2.64 lb (1.2 kg)   |                                                    |
| – 930-W DC port-side intake (green latch) power supply (UCSC-PDU-930WDC)                                                                           | 2.39 lb (1.1 kg)   |                                                    |

# **Transceiver and Cable Specifications**

To determine which transceivers and cables are supported by this switch, see http://www.cisco.com/c/en/us/support/interfaces-modules/transceiver-modules/products-device-support-tables-list.html.

To see the transceiver specifications and installation information, see http://www.cisco.com/c/en/us/support/interfaces-modules/transceiver-modules/products-installation-guides-list.html.

## **Power Input Requirements**

The following table lists the typical amount of power consumed by the switch and its power supply and the maximum amount of power that you must provision from the power source as input to the power supply and switch for peak conditions.

**Table 1: Switch Power Input Requirements** 

|                    | Typical Power<br>Consumption | Maximum Power<br>Consumption |
|--------------------|------------------------------|------------------------------|
| Cisco Nexus 9396TX | 427 W                        | 712 W                        |

# **Power Cord Specifications**

If you are using a DC power supply, we recommend using a 8 AWG insulated cable (10 AWG minimum) customer-supplied cable to wire each power supply to its power source and the earth ground. If you are using an AC power supply, see the following table for the power cord specifications.

**Table 2: AC Power Cord Specifications** 

I

| Locale                    | Power Cord Part Number | Cord Set Description                                                           |
|---------------------------|------------------------|--------------------------------------------------------------------------------|
|                           | CAB-C13-C14-2M         | Power Cord Jumper, C13-C14 Connectors, 6.6 feet (2.0 m)                        |
|                           | CAB-C13-C14-AC         | Power cord, C13 to C14 (recessed receptacle), 10 A, 9.8 feet (3 m)             |
|                           | CAB-C13-CBN            | Cabinet jumper power cord, 250 VAC, 10 A, C14-C13 connectors, 2.3 feet (0.7 m) |
| Argentina                 | CAB-250V-10A-AR        | 250 V, 10 A, 8.2 feet (2.5 m)                                                  |
| Australia                 | CAB-9K10A-AU           | 250 VAC, 10 A, 3112 plug, 8.2 feet (2.5 m)                                     |
| Brazil                    | CAB-250V-10A-BR        | 250 V, 10 A, 6.9 feet (2.1 m)                                                  |
| European Union            | CAB-9K10A-EU           | 250 VAC, 10 A, CEE 7/7 plug, 8.2 feet (2.5 m)                                  |
| India                     | CAB-IND-10A            | 10 A, 8.2 feet (2.5 m)                                                         |
| Israel                    | CAB-250V-10A-IS        | 250 V, 10 A, 8.2 feet (2.5 m)                                                  |
| Italy                     | CAB-9K10A-IT           | 250 VAC, 10 A, CEI 23-16/VII plug, 8.2 feet (2.5 m)                            |
| North America             | CAB-9K12A-NA           | 125 VAC, 13 A, NEMA 5-15 plug, 8.2 feet (2.5 m)                                |
| North America             | CAB-AC-L620-C13        | NEMA L6-20-C13, 6.6 feet (2.0 m)                                               |
| North America             | CAB-N5K6A-NA           | 200/240V, 6A, 8.2 feet (2.5 m)                                                 |
| Peoples Republic of China | CAB-250V-10A-CN        | 250 V, 10 A, 8.2 feet (2.5 m)                                                  |
| South Africa              | CAB-250V-10A-ID        | 250 V, 10 A, 8.2 feet (2.5 m)                                                  |

1

| Locale         | Power Cord Part Number | Cord Set Description                                |
|----------------|------------------------|-----------------------------------------------------|
| Switzerland    | CAB-9K10A-SW           | 250 VAC, 10 A, MP232 plug, 8.2 feet (2.5 m)         |
| United Kingdom | CAB-9K10A-UK           | 250 VAC, 10 A, BS1363 plug (13 A fuse), 8.2 (2.5 m) |

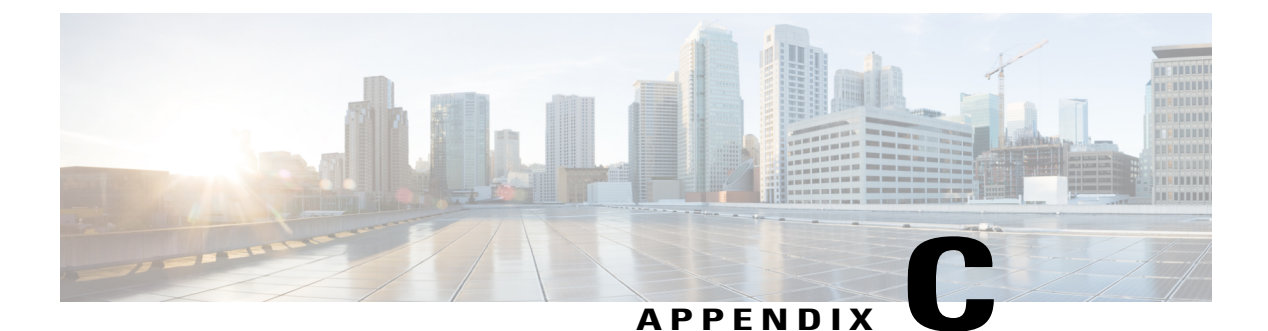

# LEDs

- Switch Chassis LEDs, page 49
- Uplink Module LEDs, page 50
- Fan Module LEDs, page 50
- Power Supply LEDs, page 50

# **Switch Chassis LEDs**

The BCN, STS, and ENV LEDs are located on the left side of the front of the switch. The port LEDs are appear as triangles pointing up or down to the nearest port.

| LED                                          | Color                                                                                  | Status                                                    |
|----------------------------------------------|----------------------------------------------------------------------------------------|-----------------------------------------------------------|
| BCN                                          | CN Flashing blue The operator has activated this LED to identify this module in the cl |                                                           |
|                                              | Off                                                                                    | This module is not being identified.                      |
| STS     Green     The switch is operational. |                                                                                        | The switch is operational.                                |
|                                              | Flashing amber                                                                         | The switch is booting up.                                 |
|                                              | Flashing red                                                                           | Temperature exceeds major alarm threshold.                |
|                                              | Off                                                                                    | The switch is not receiving power.                        |
| ENV                                          | Green                                                                                  | Fans and power supply modules are operational.            |
|                                              | Amber                                                                                  | At least one fan or power supply module is not operating. |
| (port)                                       | Green                                                                                  | Port is connected with a transceiver or other connector.  |
|                                              | Amber                                                                                  | Port is not connected.                                    |

# **Uplink Module LEDs**

The Status (STS) LED is located on the left side of the uplink module. There is an ACT LED located below each two uplink ports. Next to each ACT LED are two triangular port LEDs that point to the top or bottom to identify their port as being the top or bottom port.

| LED    | Color      | Status                                                       |
|--------|------------|--------------------------------------------------------------|
| STS    | Green      | This module is operational.                                  |
|        | Red        | Temperature is not operational.                              |
|        | Off        | The module is not receiving power.                           |
| ACT    | On (white) | The two ports above this LED are enabled.                    |
|        | Off        | The two ports above this LED are not enabled.                |
| (port) | Green      | The port is connected with a transceiver or other connector. |
|        | Off        | The port is not connected.                                   |

#### Table 3: Uplink Module LED Descriptions

# **Fan Module LEDs**

The fan module LED is located below the air holes on the front of the module.

| LED | Color | Status                                                              |  |
|-----|-------|---------------------------------------------------------------------|--|
| STS | Green | The fan module is operational.                                      |  |
|     | Red   | The fan module is not operational (fan is probably not functional). |  |
|     | Off   | Fan module is not receiving power.                                  |  |

# **Power Supply LEDs**

The power supply LEDs are located on the left front portion of the power supply. Combinations of states indicated by the Okay (O) and Fault (A) LEDs indicate the status for the module as shown in the following table.

ſ

#### Table 4: Power Supply LED Descriptions

| 🔁 LED             | \Lambda LED       | Status                                                                                                    |
|-------------------|-------------------|----------------------------------------------------------------------------------------------------|
| Green             | Off               | Power supply is on and outputting power to the switch.                                                                                                    |
| Flashing green    | Off               | Power supply is connected to a power source but not outputting power to the switch—power supply might not be installed in the chassis.                                                                                                    |
| Off               | Off               | Power supply is not receiving power.                                                                                                    |
| Green             | Flashing<br>amber | <ul> <li>Power supply warning—possibly one of the following conditions:</li> <li>High voltage</li> <li>High power</li> <li>Low voltage</li> <li>Power supply installed in chassis but not connected to a power source</li> <li>Slow power supply fan</li> </ul> |
| Flashing<br>green | Amber             | <ul> <li>Power supply failure—possibly one of the following conditions:</li> <li>Over voltage</li> <li>Over current</li> <li>Over temperature</li> <li>Power supply fan failure</li> </ul>                                                                      |

٦

52

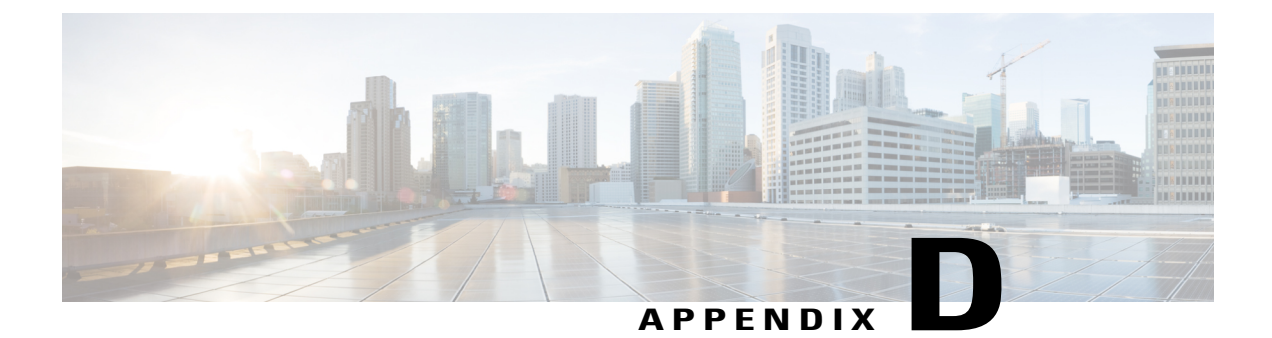

# **Accessory Kits**

• Accessory Kit Contents, page 53

# **Accessory Kit Contents**

I

The following table lists and illustrates the contents for the accessory kit (N9K-C9300-ACK).

| Illustration    | Description                                                                      | Quantity |
|-----------------|----------------------------------------------------------------------------------|----------|
| Issue           | DB-9F/RJ-45F PC terminal                                                         | 1        |
| Ground lug kit  | Ground lug kit<br>• Two-hole lug (1)<br>• M4 x 8-mm Phillips pan-head screws (2) | 1 kit    |
| ESD wrist strap | ESD wrist strap (disposable)                                                     | 1        |
| Not applicable  | Hazardous substances list for customers in China                                 | 1        |

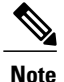

If you do not receive a part listed in this document, contact Cisco Technical Support at this URL: http://www.cisco.com/warp/public/687/Directory/DirTAC.shtml.

If you purchased this product through a Cisco reseller, you might receive additional contents in your kit, such as documentation, hardware, and power cables.

The product shipment includes a power cord for each AC power supply. You must supply a 6 AWG grounding cable for up to 45 A.

The shipped cables depend on your specification when placing an order. The available power cords for the AC power supplies are as follows:

- CAB-250V-10A-AR—AC power cord 250V, 10A Argentina (2.5 m)
- CAB-250V-10A-BR—AC power cord 250V, 10A Brazil (2.1 m)
- CAB-250V-10A-CN—AC power cord 250V, 10A PRC (2.5 m)
- CAB-250V-10A-ID—AC power cord 250V, 10A South Africa (2.5 m)
- CAB-250V-10A-IS—AC power cord 250V, 10A Israel (2.5 m)
- CAB-9K10A-AU—Power cord 250VAC 10A 3112 Plug, Australia (2.5 m)
- CAB-9K10A-EU—Power cord 250VAC 10A CEE 7/7 Plug, EU (2.5 m)
- CAB-9K10A-IT—Power cord 250VAC 10A CEI 23-16/VII Plug, Italy (2.5 m)
- CAB-9K10A-SW—Power cord 250VAC 10A MP232 Plug, SWITZ (2.5 m)
- CAB-9K10A-UK—Power cord 250VAC 10A BS1363 Plug (13 A fuse), UK (2.5 m)
- CAB-9K10A-NA—Power cord 125VAC 13A NEMA 5-15 Plug, North America (2.5 m)
- CAB-AC-L620-C13—North America, NEMA L6-20-C13 (2.0 m)
- CAB-C13-C14-2M—Power cord jumper, C13-C14 connectors (2 m)
- CAB-C13-C14-AC—Power cord, C13-C14 (recessed receptacle), 10A (3 m)
- CAB-C13-CBN—Cabinet jumper power cord, 250 VAC 10A, C14-C13 connectors (0.7 m)
- CAB-IND-10A—10A power cable for India (2.5 m)
- CAB-N5K6A-NA—Power cord, 200/240V 6A North America (2.5 m)

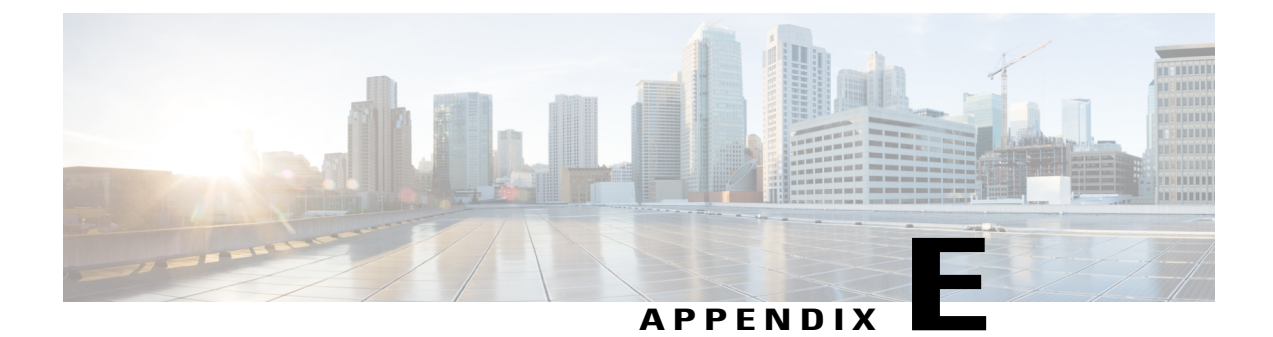

# **Site Preparation and Maintenance Records**

- Site Preparation Checklist, page 55
- Contact and Site Information, page 57
- Chassis and Module Information, page 57

# **Site Preparation Checklist**

Planning the location and layout of your equipment rack or cabinet is essential for successful switch operation, ventilation, and accessibility.

The following table lists the site planning tasks that we recommend that you complete before you install the switch. Your completion of each task ensures a successful switch installation.

| Planning Activity         |                      | Verification Time and Date |  |
|---------------------------|----------------------|----------------------------|--|
| S                         | pace evaluation:     |                            |  |
|                           | Space and layout     |                            |  |
|                           | Floor covering       |                            |  |
|                           | Impact and vibration |                            |  |
|                           | Lighting             |                            |  |
|                           | Physical access      |                            |  |
|                           | Maintenance access   |                            |  |
| Environmental evaluation: |                      |                            |  |

#### **Table 5: Site Preparation Checklist**

٦

| Planning Activity                         |                                                          | Verification Time and Date |
|-------------------------------------------|----------------------------------------------------------|----------------------------|
|                                           | Ambient temperature                                      |                            |
|                                           | Humidity                                                 |                            |
|                                           | Altitude                                                 |                            |
|                                           | Atmospheric contamination                                |                            |
|                                           | Airflow                                                  |                            |
| P                                         | ower evaluation:                                         |                            |
|                                           | Input power type                                         |                            |
|                                           | Power receptacles                                        |                            |
|                                           | Receptacle proximity to the equipment                    |                            |
|                                           | Dedicated (separate)<br>circuits for power<br>redundancy |                            |
|                                           | UPS for power failures                                   |                            |
|                                           | Grounding: proper wire gauge and lugs                    |                            |
|                                           | Circuit breaker size                                     |                            |
| Grounding evaluation:                     |                                                          |                            |
|                                           | Data center ground                                       |                            |
| Cable and interface equipment evaluation: |                                                          |                            |
|                                           | Cable type                                               |                            |
|                                           | Connector type                                           |                            |
|                                           | Cable distance limitations                               |                            |
|                                           | Interface equipment<br>(transceivers)                    |                            |
| E                                         | MI evaluation:                                           |                            |

| Planning Activity |                                    | Verification Time and Date |  |
|-------------------|------------------------------------|----------------------------|--|
|                   | Distance limitations for signaling |                            |  |
|                   | Site wiring                        |                            |  |
|                   | RFI levels                         |                            |  |

# **Contact and Site Information**

Use the following worksheet to record contact and site information for the installation.

| Contact person       |  |
|----------------------|--|
| Contact phone        |  |
| Contact e-mail       |  |
| Building/site name   |  |
| Data center location |  |
| Floor location       |  |
| Address (line 1)     |  |
| Address (line 2)     |  |
| City                 |  |
| State/Provence       |  |
| Contact person       |  |
| ZIP/postal code      |  |
| Country              |  |

# **Chassis and Module Information**

I

Use the following three worksheets to record information about the chassis and modules.

1

#### Table 6: Switch Information

| Contract number       |  |
|-----------------------|--|
| Chassis serial number |  |
| Product number        |  |

#### Table 7: Network-Related Information

| Switch IP address      |  |
|------------------------|--|
| Switch IP netmask      |  |
| Hostname               |  |
| Domain name            |  |
| IP broadcast address   |  |
| Gateway/router address |  |
| DNS address            |  |

#### Table 8: Module Information for the Cisco Nexus 9396TX Chassis

| Slot                   | Module Type | Module Serial Number | Notes |
|------------------------|-------------|----------------------|-------|
| Uplink module          |             |                      |       |
| Power supply 1 (left)  |             |                      |       |
| Power supply 2 (right) |             |                      |       |
| Fan module 1 (left)    |             |                      |       |
| Fan module 2 (center)  |             |                      |       |
| Fan module 3 (right)   |             |                      |       |